## Seam Dev Tools Reference Guide

Version: 3.0.0.CR1

| 1. Introduction                                                | 1    |
|----------------------------------------------------------------|------|
| 1.1. What is Seam?                                             | 1    |
| 1.2. Installation into Eclipse                                 | 1    |
| 1.3. Other relevant resources on the topic                     | 1    |
| 2. Creating a New Seam Project via the New Seam Project wizard | 3    |
| 2.1. Create standalone Seam Web Project                        | 3    |
| 2.2. Select the Project Facets                                 | 10   |
| 2.3. How to Configure Web Module Settings                      | 13   |
| 2.4. Adding JSF Capabilities                                   | 14   |
| 2.5. Configure Seam Facet Settings                             | 17   |
| 3. Directory Structure of the Generated Project                | 25   |
| 3.1. WAR Deployment                                            | 25   |
| 3.2. EAR Deployment                                            | 25   |
| 3.3. Renaming the Projects and Folders                         | 26   |
| 4. Seam Menus and Actions                                      | . 27 |
| 4.1. File Menu Actions                                         | 27   |
| 4.2. Navigate Menu Actions                                     | 27   |
| 4.2.1. Find Seam References/Declarations                       | . 27 |
| 4.2.2. Open Seam Component                                     | 29   |
| 5. Seam Wizards                                                | . 31 |
| 5.1. New Seam Action                                           | 32   |
| 5.2. New Seam Form                                             | 35   |
| 5.3. New Seam Conversation                                     | . 37 |
| 5.4. New Seam Entity                                           | 39   |
| 6. Seam Generate Entities                                      | 43   |
| 7. Seam Editors Features                                       | 45   |
| 7.1. Content Assist                                            | 45   |
| 7.2. OpenOn                                                    | 46   |
| 7.3. Seam Validation                                           | . 46 |
| 7.4. Structured components.xml Editor                          | . 48 |
| 8. Seam Views                                                  | 51   |
| 8.1. Seam Components View                                      | 51   |
| 8.2. Project Explorer integration                              | . 54 |
| 9. Seam Preferences                                            | . 57 |
| 9.1. General Preferences                                       | 57   |
| 9.1.1. Validator Preferences                                   | 59   |
| 9.2. Project Preferences                                       | . 62 |
| 10. Generate a CRUD Database Application                       | . 67 |
| 10.1. What is CRUD?                                            | 67   |
| 10.2. How to create the CRUD Database Application with Seam    | . 67 |
| 11. The CRUD Application Walkthrough                           | . 89 |
| 11.1. Using CRUD Application                                   | . 89 |
| 12. Using TestNG project                                       | 95   |
| 12.1. What is TestNG?                                          | 95   |

| 12.2. Other relevant resources on the topic                         | 95 |
|---------------------------------------------------------------------|----|
| 12.3. How to use the generated Seam-test project to run Seam tests? | 96 |

# Introduction

## 1.1. What is Seam?

This introduction will help you to understand what is Seam.

Seam is a fully featured application framework on top of Java EE 5. It is also one of the most popular enterprise Java framework today. Seam deeply integrates many other standard-based or open source frameworks (e.g., JSF, EJB3, JMS, Web Services, jBPM, JBoss Rules, Ajax4jsf, RichFaces, Facelets, Spring, iText, Quartz, TestNG, etc.), and provides a single programming model for developers to "drive" those underlying frameworks via simple annotated POJOs (Plain Old Java Objects). It makes life easier for developers to tackle complex enterprise applications with many component frameworks.

## **1.2. Installation into Eclipse**

Here, we are going to explain how to install Seam plugin into Eclipse.

Seam is a one module of JBoss Tools project. Since Seam has a dependence on other JBoss Tools modules we recommend you to install a bundle of all <u>JBoss Tools plug-ins</u> [http:// labs.jboss.com/tools/download/index.html]. Installation instruction you can find on JBoss Wiki in <u>InstallingJBossTools</u> [http://labs.jboss.com/wiki/InstallingJBossTools] section.

### 1.3. Other relevant resources on the topic

The <u>Seam Framework</u> [http://seamframework.org/] - Next generation enterprise Java development.

All latest release versions of JBoss Developer Studio/JBoss Tools documentation you can find <u>here</u> [http://docs.jboss.org/tools/2.1.0.GA/].

The latest documentation builds are available <u>here</u> [http://download.jboss.org/jbosstools/nightly-docs/].

# Creating a New Seam Project via the New Seam Project wizard

In this chapter we provide you with the necessary steps to start working with Seam Framework.

At first, we suggest setting the specific Seam perspective that combines a number of different views and editors needed for work with resources concerned. For that select *Window > Open Perspective > Other > Seam* or you can also access it through the button in the right top corner.

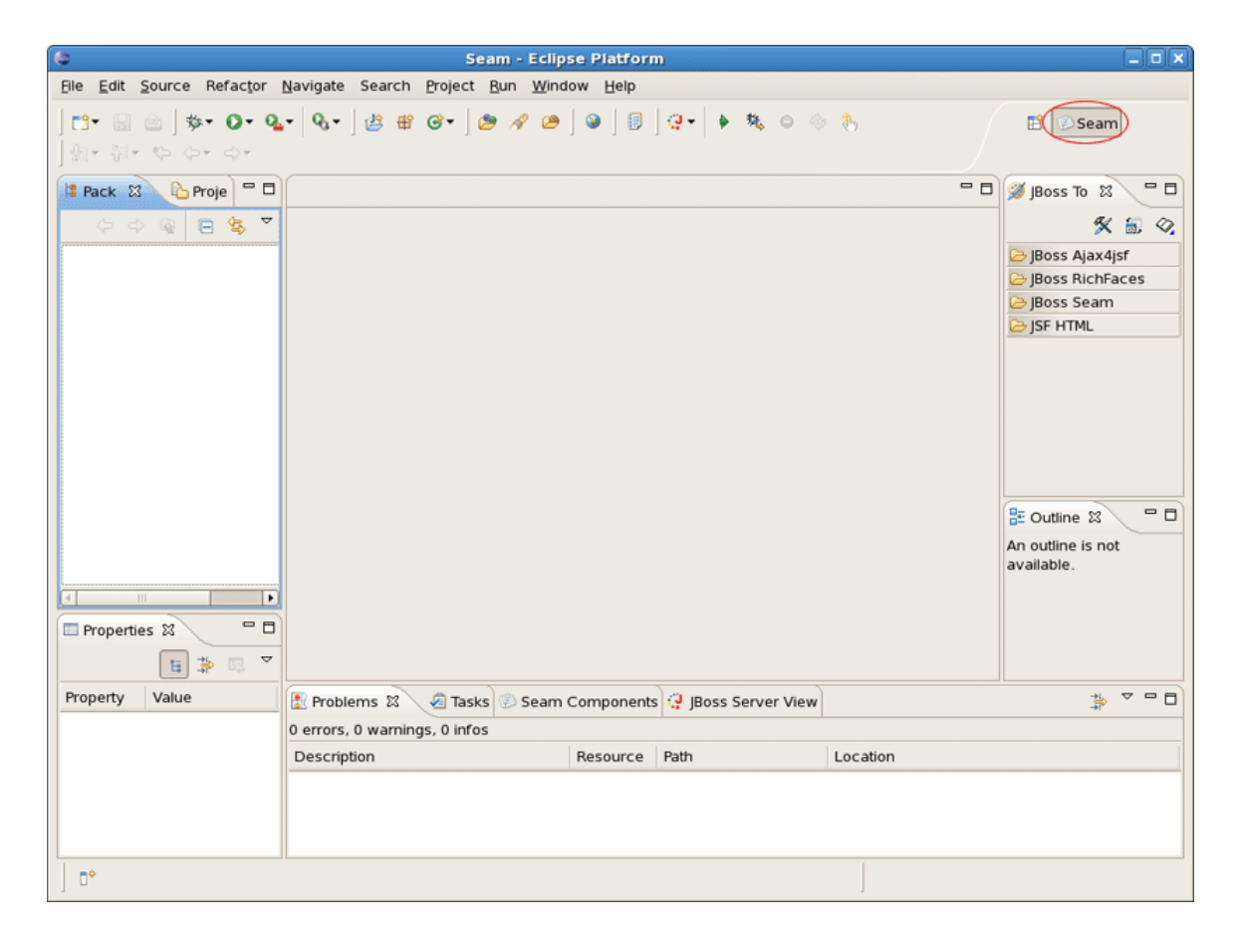

#### Figure 2.1. Seam Perspective

## 2.1. Create standalone Seam Web Project

The best way to get started with Seam is to organise a simple Seam Project and experiment with it by creating variations.

Thus, you should select *File > New > Seam Web Project* to run the New Seam Project wizard. The wizard form allows you to create runtime and server instances in order to get started creating, running, and debugging J2EE (only) applications. Seam Web Project wizard has an option for selecting the actual Server (not just WTP runtime) that will be used for the project. This allows the wizard to identify correctly where the required datasource and driver libraries need to go.

Let's get through the wizard step-by-step. First, you should enter a name and a location directory for your new project.

| New Seam Project                                      | ×              |
|-------------------------------------------------------|----------------|
| seam Web Project                                      | 4 mm           |
| 3 Target Runtime cannot be empty                      |                |
|                                                       |                |
| Project name: seamproject                             |                |
| Project contents:                                     | ]              |
| ☑ Use <u>d</u> efault                                 |                |
| Directory; //opt/workspace/seamproject                | Browse         |
| Target Runtime                                        |                |
| <none></none>                                         | ≎ N <u>e</u> w |
| Dynamic Web Module version                            |                |
| 2.5                                                   | 0              |
| Target Server-                                        | ]              |
| <none></none>                                         | \$ New         |
| Configuration                                         |                |
| Dynamic Web Project with Seam 1.2                     | \$ Modify      |
| Configures a Dynamic Web application to use Seam v1.2 |                |
|                                                       |                |
|                                                       |                |
|                                                       |                |
|                                                       |                |
|                                                       |                |
|                                                       |                |
| O < Back Next > Fini                                  | sh Cancel      |
|                                                       |                |

#### Figure 2.2. New Seam Project Wizard

Clicking on *New...* button in the Target Runtime section will bring you to another dialog. Here, you can specify a new installed Runtime environment or the other type of runtime appropriate for configuring your project. Let's create a JBoss 4.2 Runtime. For that after choosing it click on *Next* button.

| New Server Runtime                                                                                                    |
|----------------------------------------------------------------------------------------------------|
| New Server Runtime                                                                                                    |
| Define a new installed server runtime environment                                                                                                    |
| Runtimes are used at build time to compile projects.<br>Download additional server adapter                                                                                                    |
| Select the <u>r</u> untime type:                                                                                                    |
| type filter text                                                                                                    |
| 🕨 🇁 JBoss                                                                                                    |
|                                                                                                    |
| 🤪 JBoss 3.2 Runtime                                                                                                    |
| 🤪 JBoss 4.0 Runtime                                                                                                    |
| 🤯 JBoss 4.2 Runtime                                                                                                    |
| 🤪 JBoss Deploy-only                                                                                                    |
| JBoss Application Server 4.2                                                                                                    |
| Also <u>c</u> reate new local server                                                                                                    |
| Image: Second second second |

#### Figure 2.3. Specifying Target Runtime

All what you need here is to name runtime, type the path to its install directory or locate it by using *Browse* button, select a Java Runtime Environment, and select which configuration you want.

| New Server Runtime                                                                                                    |
|----------------------------------------------------------------------------------------------------|
| JBoss Runtime Wizard                                                                                                    |
| A JBoss Server runtime references a JBoss installation directory.<br>It can be used to set up classpaths for projects which depend on this runtime,<br>as well as by a "server" which will be able to start and stop instances of<br>JBoss.                                                                                                    |
| Name                                                                                                    |
| JBoss 4.2 Runtime 1                                                                                                    |
| Home Directory                                                                                                    |
| /opt/work/jboss-4.2.0.GA Browse                                                                                                    |
| JRE                                                                                                    |
| jdk1.5.0_12                                                                                                    |
| Configuration                                                                                                    |
| 🖏 minimal                                                                                                    |
| 🦉 default                                                                                                    |
| 0                                                                                                    |
|                                                                                                    |
|                                                                                                    |
| Image: Second second second |

#### Figure 2.4. Specifying Target Runtime Configurations

Clicking on *Finish* returns you to the *previous dialog*. The next step is to define an installed server that you can do by clicking on *New...* button in the Target Server section. In appeared Server Dialog it's possible to select a server version.

If the chosen server has already got an installed runtime, there appears a combo box with all declared runtimes under the servers view. Here, you can indicate a server runtime that you need. Use *Installed Runtimes...* button to see or edit which runtimes are installed. If there is no any declared runtime for chosen server, click on *Next* to specify it on the next preferences page.

| 8                                   | New Server X                        |
|-------------------------------------|-------------------------------------|
| Define a New Server                 | =                                   |
| Choose the type of server to create | e                                   |
|                                     |                                     |
| Server's host name: localhost       | <b>•</b>                            |
|                                     | Download additional server adapters |
| Select the server type:             |                                     |
| type filter text                    |                                     |
|                                     |                                     |
| JBoss                               |                                     |
| ▽ 🗁 JBoss, a division of Red Hat    |                                     |
| JBoss AS 3.2                        |                                     |
| JBoss AS 4.0                        | =                                   |
| 🤣 JBoss AS 4.2                      |                                     |
| JBoss System Copy Serve             | r                                   |
| 👂 🗁 Macromedia                      |                                     |
|                                     | V                                   |
| JBoss Application Server 4.2        |                                     |
|                                     |                                     |
| Server runtime: Boss 4.2 Runtime    | Installed Runtimes                  |
| -                                   |                                     |
|                                     |                                     |
|                                     |                                     |
| 0                                   | Rack Next > Finish Cancel           |
| U                                   | Cancel                              |

#### Figure 2.5. Specifying Target Server

Next dialog allows you to verify the information for chosen server, set login credentials to authorize an access to the server and specify a directory for deploying. Leave everything as it is and click on *Next*.

| >                                     | New Server                                                                                                    |                   |
|---------------------------------------|----------------------------------------------------------------------------------------------------|-------------------|
| Create a ne                           | w JBoss Server                                                                                                    | <b>0SS</b><br>4.2 |
| A JBoss Serve<br>It manages c<br>Name | r manages starting and stopping instances of JBoss.<br>ommand line arguments and keeps track of which modules have been dep      | loyed.            |
| JBoss 4.2 Se                          | rver                                                                                                    |                   |
| Runtime Info                          | rmation                                                                                                    |                   |
| lf the runtim<br>and then Ad          | e information below is incorrect, please press back, Installed Runtimes,<br>d to create a new runtime from a different location. |                   |
| Home Direc                            | ory /opt/work/jboss-4.2.0.GA                                                                                                    |                   |
| JRE                                   | /usr/java/jdk1.5.0_12 (jdk1.5.0_12)                                                                                              |                   |
| Configuratio                          | n default                                                                                                    |                   |
| Login Crede                           | tials                                                                                                    |                   |
| JMX Console                           | Access                                                                                                    |                   |
| User Name                             |                                                                                                    |                   |
| Password                              |                                                                                                    |                   |
| Deployment                            |                                                                                                    |                   |
| Deploy Dire                           | tory /ont/work/iboss-4.2.0.GA/server/default/deploy Browse                                                                       |                   |
| Deploy Dire                           |                                                                                                    |                   |
|                                       |                                                                                                    |                   |
|                                       |                                                                                                    |                   |
| 0                                     | < <u>B</u> ack <u>N</u> ext > <u>F</u> inish Can                                                                                 | cel               |

## Figure 2.6. Specifying Server Configurations

On the last wizard step you can modify your project to configure it on server.

| 9                                                            | New Server                    |                              | ×      |
|--------------------------------------------------------------|-------------------------------|------------------------------|--------|
| Add and Remove Projects<br>Modify the projects that are conf | figured on the server         |                              |        |
| Move projects to the right to con                            | figure them on the server     |                              |        |
| Available projects:                                          |                               | <u>C</u> onfigured projects: |        |
| SFRICKStart                                                  | A <u>d</u> d >                | ]                            |        |
|                                                              | < <u>R</u> emove              |                              |        |
|                                                              | Add Ali >>                    | ]                            |        |
|                                                              | << Remove All                 |                              |        |
|                                                              |                               |                              |        |
|                                                              |                               |                              |        |
|                                                              |                               |                              |        |
| 0                                                            | < <u>B</u> ack <u>N</u> ext : | Einish                       | Cancel |

#### Figure 2.7. Project Modification for Configuring on the Server

Once you have the Target Server defined click on *Finish* button to return to the first page of the New Seam Project wizard.

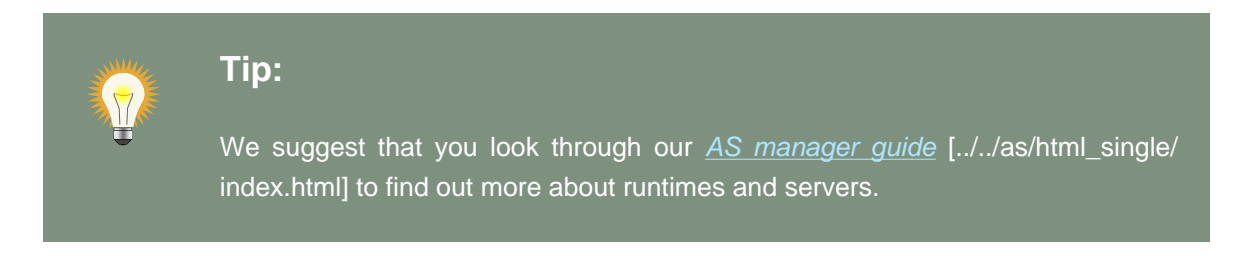

| New Seam Project                            |                |
|---------------------------------------------|----------------|
| Seam Web Project                            | and the        |
| Create standalone Seam Web Project          | E              |
|                                             | u              |
| Project name: seamproject                   |                |
| Project contents:                           |                |
| V Use default                               |                |
|                                             | Browne         |
| Directory, Jopt/workspace/seamproject       | Browse         |
| Target Runtime                              |                |
| JBoss 4.2 Runtime                           | ≎ N <u>e</u> w |
| Dynamic Web Module version                  |                |
| 2.5                                         | 0              |
|                                             |                |
| Target Server                               |                |
| Default Configuration for IBoss 4.2 Runtime | New            |
| Dynamic Web Project with Seam 1.2           |                |
| Dynamic Web Project with Seam 2.0           | Modify         |
| Dynamic Web Project with Seam 2.1           |                |
| JavaServer Faces v1.1 Project               |                |
| JavaServer Faces v1.2 Project               |                |
| Minimal Configuration                       |                |
|                                             |                |
|                                             |                |
|                                             |                |
|                                             |                |
|                                             | Cancel         |
| V Sack Next > Buist                         | cancel         |

#### Figure 2.8. Completion of Runtime and Server Configuration

The last section on this wizard step is Configuration. Here, you can select one of the pre-defined project configurations either associated with Seam 1.2 or with Seam 2.0. Furthermore, you can create your own configuration by pressing the *Modify...* button. It will open the dialog which allows to configure your own set of facets for adding extra functionality to your project.

Pass to the next section to find out more details on this dialog.

## 2.2. Select the Project Facets

The Project Facets wizard allows you to enable or disable specific facets which define necessary characteristics for the project. In time you switch to this wizard form, all critical facets are already checked for the chosen Configuration.

Notice that this page of the wizard also allows you to set the necessary version for any facet.

| ••••••••••••••••••••••••••••••••••••••                                    | Project Facets |                                       |  |  |
|---------------------------------------------------------------------------|----------------|---------------------------------------|--|--|
| Project Facets Select the facets that should be enabled for this project. |                |                                       |  |  |
| Configurations: Dynamic Web Project v                                     | with Seam 1.2  | \$ Save As Delete                     |  |  |
| Project Facet                                                             | Version        | Details Runtimes                      |  |  |
| Axis2 Web Services                                                        |                | Seam 1.2                              |  |  |
| 🗹 💑 Dynamic Web Module                                                    | 2.5            | Enables the project to work with JBo  |  |  |
| 🗹 🛃 Java                                                                  | 5.0            | Requires all of the following facets: |  |  |
| □ ↔ Java Persistence                                                      | 1.0            | Dynamic Web Module 2.5 or ney         |  |  |
| JavaScript Toolkit                                                        | 1.0            | Java 5.0                              |  |  |
| ✓ I JavaServer Faces                                                      | 1.2            | JavaServer Faces 1.2 or newer         |  |  |
|                                                                           | 4.3            |                                       |  |  |
| Dess Portiets                                                             |                |                                       |  |  |
| Boss web Services                                                         | 12             |                                       |  |  |
| WebDoclet (XDoclet)                                                       | 1.2<br>2.0     |                                       |  |  |
| < III                                                                     | >              | OK Cancel                             |  |  |

#### Figure 2.9. Project Facets Selection

Moreover, here you can specify your own preset of selected facets by checking needed ones in project facets window and clicking on *Save* button.

| Project Facets                                         |                 |                                           |
|--------------------------------------------------------|-----------------|-------------------------------------------|
| Project Facets<br>Select the facets that should be ena | bled for this p | roject.                                   |
| Configurations: <a>custom&gt;</a>                      |                 | ≎ Save As Delete                          |
| Project Facet                                          | Version         | Details Runtimes                          |
| 🕨 🗌 🗎 Axis2 Web Services                               |                 | 📄 Seam 2.0                                |
| 🗹 💑 Dynamic Web Module                                 | 2.5             | Enables the project to work with JBoss Se |
| 🗹 🔊 Java                                               | 5.0             | Requires all of the following facets:     |
| 🗌  Java Persistence                                    | 1.0             | Dynamic Web Module 2.5 or newer           |
| 🗌 📄 JavaScript Toolkit                                 | 1.0             | Java 5.0                                  |
| JavaServer Faces                                       | 1.2             | JavaServer Faces 1.2 or newer             |
| 🗌 📄 JBoss ESB                                          | 4.3             | Save Preset                               |
| P I Boss Portlets                                      |                 | Name:                                     |
| I Boss Web Services                                    |                 | Custom Facets Preset                      |
| Seam                                                   | 2.0             | Description:                              |
| 🗋 🔄 webbociet (Xbociet)                                | 1.2.3           |                                           |
| < <u> </u>                                             |                 | OK Cancel                                 |
| ٢                                                      |                 | OK Cancel                                 |

#### Figure 2.10. Specifying Custom Facet Preset

To see all available Server runtimes click on Runtimes tab on the left. You can create a new one using the *New* button. If more than one runtimes are checked here, the *Make Primary* button won't be dimmed yet. So you can make use of it to mark primary runtime.

| 6                                                      | Project Fac             | ets 🗙                            |
|--------------------------------------------------------|-------------------------|----------------------------------|
| Project Facets<br>Select the facets that should be ena | abled for this project. |                                  |
| Configurations: Dynamic Web Proje                      | ct with Seam 1.2        | Save As Delete                   |
| Project Facet                                          | Version                 | Details Runtimes                 |
| Axis2 Web Services                                     | 2.5                     | 🗹 🗟 JBoss 4.2 Runtime            |
| V M Java                                               | 2.5                     |                                  |
| □ ↔ Java Persistence                                   | 1.0                     |                                  |
| 🗌 📄 JavaScript Toolkit                                 | 1.0                     |                                  |
| 🗹 📄 JavaServer Faces                                   | 1.2                     |                                  |
| 🗌 📄 JBoss ESB                                          | 4.3                     |                                  |
| Image: Boss Portlets                                   |                         |                                  |
| P   Boss Web Services                                  | 1.2                     |                                  |
| VebDoclet (XDoclet)                                    | 1.2.3                   |                                  |
|                                                        | 1.2.0                   | Show all runtimes                |
|                                                        |                         | Make Primary New                 |
|                                                        |                         | Runtime Composition:             |
|                                                        |                         | <no runtime="" selected=""></no> |
|                                                        |                         |                                  |
| < III                                                  |                         | <u>&gt;</u>                      |
| (?)                                                    |                         | OK Cancel                        |
|                                                        |                         |                                  |

#### Figure 2.11. Runtime Manipulations

Ok button will bring you to the Web Module wizard form again.

## 2.3. How to Configure Web Module Settings

As we deal with a Dynamic Web Application we should first specify the top level directory of our application for deploying it to a server afterwards. You know, this kind of application contains both Web and Java code resources. Thus, it's also important to indicate the content directory as well as Java source directory. The wizard will put all those values itself. So you can leave everything as it is.

| New Seam Project               |
|--------------------------------|
| Web Module                     |
| Configure web module settings. |
|                                |
| Context Root:                  |
| seamproject                    |
| Content Directory:             |
| WebContent                     |
| Java Source Directory:         |
| src                            |
| Generate deployment descriptor |
| ⑦ < Back Next > Einish Cancel  |

#### Figure 2.12. Web Module Settings

Choose *Next* to switch to the next wizard form.

## 2.4. Adding JSF Capabilities

This wizard helps you to add JSF capabilities into your project for representing appropriate behaviours associated with JSF.

Checking *Server Supplied JSF Implementation* means that you will have a default JSF implementation given by server.

| 0                                               | New Seam Project                                                                     |
|-------------------------------------------------|--------------------------------------------------------------------------------------|
| JSF Capabilities<br>Add JSF capabilities to the | nis Web Project                                                                      |
| JSF Libraries:                                  | Server Supplied JSF Implementation    Component Libraries     Deploy    Library Name |
| JSF <u>C</u> onfiguration File:                 | /WEB-INF/faces-config.xml                                                            |
| JSF <u>S</u> ervlet Name:                       | Faces Servlet                                                                        |
| JSF Servlet Classname:                          | javax.faces.webapp.FacesServlet                                                      |
| <u>U</u> RL Mapping Patterns:                   | *.seam Add Remove                                                                    |
| 0                                               | < Back Next > Bnish Cancel                                                           |

#### Figure 2.13. Adding JSF Capabilities to Web Project

In case when you want to use your custom JSF implementation check a lower radio button. You are able to create a library of jars by clicking on *New* button.

Here, it's necessary to type a Library Name, select a Version Supported and add proper Library jars. Then click on *Finish* to complete the choice.

| () C                                         | reate JSF Implementation Library 🛛 🗙           |
|----------------------------------------------|------------------------------------------------|
| <b>JSF Library</b><br>Create a library of j  | ars that make up a JSF implementation library. |
| Library <u>N</u> ame:                        | CustomJSFImplementation                        |
| Version Supported:                           | v1_1                                           |
| Library Jars                                 |                                                |
| 🧓 jsf-api.jar - /roo<br>🦲 jsf-impl.jar - /ro | t/Desktop/rhds/eclipse/plugins                 |
| ☑ Is JSF [mplement                           | ation                                          |
| 0                                            | <u>F</u> inish Cancel                          |

#### Figure 2.14. Create JSF Implementation Library

In the Component Libraries section of the wizard you can also add Component Libraries (e.g. <u>*Richfaces*</u> [http://www.jboss.org/jbossrichfaces]). Just click on <u>New</u> button. Appeared dialog will ask you to type the Library name, supported version and add necessary jar's. Press *Finish* to complete the choice.

| e c                                         | reate JSF Implementation Library               |
|---------------------------------------------|------------------------------------------------|
| <b>JSF Library</b><br>Create a library of j | ars that make up a JSF implementation library. |
| Library <u>N</u> ame:                       | Rich Faces                                     |
| Version Supported:                          |                                                |
| Library Jars                                |                                                |
| inchfaces-ui-3.         Is JSF Implement    | Add Remove                                     |
|                                             |                                                |
| 0                                           | <u>F</u> inish Cancel                          |

Figure 2.15. Create JSF Implementation Component Library

The last wizard options allows to edit a path for JSF Configuration File, a name for JSF Servlet, JSF Servlet Classname and change URL Mapping Patterns.

| 0                                               | New Seam Project                                                                                                    |
|-------------------------------------------------|----------------------------------------------------------------------------------------------------|
| JSF Capabilities<br>Add JSF capabilities to the | nis Web Project                                                                                                    |
| JSF Libraries:                                  | <ul> <li>Server Supplied JSF Implementation</li> <li>CustomJSFImplementation</li> <li>Component Libraries</li> <li>Deploy Library Name</li> <li>Richfaces</li> <li>New</li> </ul> |
| JSF <u>C</u> onfiguration File:                 | /WEB-INF/faces-config.xml                                                                                                    |
| JSF <u>S</u> ervlet Name:                       | Faces Servlet                                                                                                    |
| JSF Servlet Classname:                          | javax.faces.webapp.FacesServlet                                                                                                    |
| URL Mapping Patterns:                           | *.seam Add                                                                                                    |
|                                                 | *.faces                                                                                                    |
| Ô                                               | < Back Next > Bnish Cancel                                                                                                    |

#### Figure 2.16. JSF Capabilities Wizard

Finally, as we are arranging the Seam Web project, the last step we should do is to adjust project configurations associated with the Seam.

## 2.5. Configure Seam Facet Settings

The last wizard step is related to Seam facet and allows you to do the following:

| 9                                                                                                    | New Seam                                        | n Project                          | ×                     |
|----------------------------------------------------------------------------------------------------|-------------------------------------------------|------------------------------------|-----------------------|
| Seam Facet<br>Configure Seam Facet Settings                                                          |                                                 |                                    |                       |
| General<br>Seam Runtime: Seam 1.2.AP<br>Deploy as:                                                   | EAR                                             |                                    | \$ Add                |
| Database<br>Database Type:<br>Connection profile:<br>Database Schema Name:<br>Database Catalog Name: |                                                 | HSQL<br>DefaultDS                  | ¢ Edit New            |
| DB Tables already exists in dat<br>Recreate database tables and                                      | abase:<br>data on deploy                        | : 🗆                                |                       |
| Code Generation<br>Session Bean Package Name:<br>Entity Bean Package Name:<br>Test Package Name:     | org.domain.te<br>org.domain.te<br>org.domain.te | st.session<br>st.entity<br>st.test |                       |
| Ô                                                                                                    | < <u>B</u> ack                                  | Next >                             | <u>F</u> inish Cancel |

#### Figure 2.17. Seam Facet Settings

• Create Seam runtime and define Seam home folder.

For that click on *Add* button in the General section. Notice that in this wizard presented below you can create a Seam runtime only for that version which was selected in the *Project Facets* wizard (version 1.2 in our case).

| 0                                 | New Seam Runtime                                                             |
|-----------------------------------|------------------------------------------------------------------------------|
| Seam Runtim<br>Create a Sean      | n Runtime                                                                    |
| Name:<br>Version:<br>Home Folder: | Seam_runtime       1.2     \$       /opt/work/jboss-seam-1.2.1.GA     Browse |
| 0                                 | [ <u>Finish</u> Cancel                                                       |

Figure 2.18. Seam Runtime Creation

- Select EAR or WAR deployment by checking a necessary radio button.
- Select a Database Type

| 5                                           | New Seam        | Project          |  |
|---------------------------------------------|-----------------|------------------|--|
| Seam Facet<br>Configure Seam Facet Settings |                 |                  |  |
|                                             |                 | DB2              |  |
| General                                     |                 | DB2/390          |  |
| Seam Runtime Seam 1.2.AP                    |                 | DB2/400          |  |
|                                             | AD              | Derby            |  |
| Deploy as: 💿 WAR 🔿 E                        | AR              | Firebird         |  |
| Database                                    |                 | FrontBase        |  |
| Database Type:                              |                 | HSQL             |  |
| Connection                                  |                 | Informix         |  |
| Connection profile:                         |                 | Ingres           |  |
| Database Schema Name:                       |                 | Interbase        |  |
| Database Catalog Name:                      |                 | Mckoi SQL        |  |
| DB Tables alwards eviate in dat             | -               | MySQL            |  |
| DB lables already exists in da              | labase:         | MySQL (InnoDB)   |  |
| Recreate database tables and                | data on deploy: | MySQL (MyISAM)   |  |
| Code Generation                             |                 | MySQL 5          |  |
| Session Bean Package Name:                  | org.domain.Sea  | MySQL 5 (InnoDB) |  |
| Fakiba Dalam Dalaman Marria                 | ann dennein Cea | Oracle 10g       |  |
| Entity Bean Package Name:                   | org.domain.sea  | Oracle 8i        |  |
| Test Package Name:                          | org.domain.Sea  | Oracle 9i        |  |
|                                             |                 | Pointbase        |  |
|                                             |                 | PostgreSQL       |  |
|                                             |                 | Progress         |  |
|                                             |                 | SAP DB           |  |
|                                             |                 | SQL Server       |  |
|                                             |                 | Sybase           |  |
|                                             |                 | Sybase 11        |  |
| 0                                           | < <u>B</u> ack  | Sybase Anywhere  |  |

Figure 2.19. Seam Runtime Creation

• and then specify a *Connection profile* appropriate for your database.

| 8                                                                                                    | New Seam                  | Project               |        | 8        |
|----------------------------------------------------------------------------------------------------|---------------------------|-----------------------|--------|----------|
| Seam Facet<br>Configure Seam Facet Settings                                                                        |                           |                       |        |          |
| General<br>Seam Runtime: Seam 1.2.AP<br>Deploy as:                                                                 | AR                        |                       |        | \$ Add   |
| Database<br>Database Type:                                                                                         |                           | HSQL                  |        | +        |
| Connection profile:                                                                                                |                           | DefaultDS             | •      | Edit New |
| Database Schema Name:<br>Database Catalog Name:<br>DB Tables already exists in dat<br>Recreate database tables and | abase:<br>data on deploy: |                       |        |          |
| Code Generation<br>Session Bean Package Name:<br>Entity Bean Package Name:                                         | org.domain.tes            | t.session<br>t.entity |        |          |
| (2)                                                                                                    | < Rack                    | Next >                | Finish | Cancel   |
| U                                                                                                    | Dack                      | Meye >                | CHISH  | Cancer   |

#### Figure 2.20. Connection Profile Options

You can edit chosen profile by using *Edit* button or organise a new one by clicking on *New* button and selecting necessary for you type of connection profile.

| New Connection Profile                     | ×      |
|--------------------------------------------|--------|
| Wizard Selection Page                      |        |
| Please select the connection profile type: |        |
| Derby Embedded Database                    |        |
| Seneric JDBC Connection                    |        |
| BALLDB Connection Profile                  |        |
| PostgreSQL JDBC Connection                 |        |
| Sybase ASA                                 |        |
|                                            |        |
|                                            |        |
|                                            |        |
|                                            |        |
|                                            |        |
| (7) < Back Next > Einish                   | Cancel |
|                                            |        |

#### Figure 2.21. Connection Profile Selecting

On the other dialog you'll be asked to enter its name and description. And then you should select a proper driver and adjust connection details. Press *Next* to preview all the adjusted settings and complete the creation of the new profile.

| 8                                       | HSQLDB Database                               | ×            |
|-----------------------------------------|-----------------------------------------------|--------------|
| Specify a Driver                        | and Connection Details                        |              |
| Select a driver from<br>the connection. | n the drop-down and provide login details for |              |
| Select a driver from                    | the drop-down:                                |              |
| Hypersonic DB                           |                                               | •            |
| Database:                               | SAMPLE                                        |              |
| Database location:                      | MyDB                                          | Browse       |
| User name:                              |                                               |              |
| Password:                               |                                               |              |
| URL:                                    | jdbc:hsqldb:MyDB                              |              |
| Optional properties:                    |                                               |              |
| L                                       |                                               | Add          |
|                                         |                                               | Up           |
|                                         |                                               | Down         |
|                                         |                                               | Remove       |
|                                         |                                               | Clear All    |
|                                         | Ţes                                           | t Connection |
|                                         |                                               |              |
|                                         |                                               |              |
| Ø                                       | < Back Next > Finish                          | Cancel       |

#### Figure 2.22. Connection Details

The next block of settings in the Seam Facet wizard are describing a Database and a connection to it.

In the Code Generation section the wizard have already put the names for your Session Bean, Entity Bean and Test packages. Of course, you can change them into the others which you like.

| Session Rean Package Name | ora domain seamproject session        |
|---------------------------|---------------------------------------|
| Session beam ackage Name. | org.domain.seamproject.session        |
| Entity Bean Package Name: | org.domain.seamproject.entity         |
| Test Package Name:        | org.domain.seamproject.test           |
|                           | · · · · · · · · · · · · · · · · · · · |
|                           |                                       |
|                           |                                       |
|                           |                                       |
|                           |                                       |
|                           |                                       |
|                           |                                       |

## Figure 2.23. Code Generation Section

Click on *Finish* to generate a project.

# Directory Structure of the Generated Project

In this chapter we describe where the Seam wizard puts the generated files for both EAR and WAR deployments.

The Seam Project wizard generates projects like Eclipse WTP style in order to utilize Eclipse WTP features and to have a correct classpath. To be more precise it generates one project per artifact.

## 3.1. WAR Deployment

The project layout for WAR projects is:

| 😫 Package Explorer 🛿 🛛 | Project Explorer | - 0  |
|------------------------|------------------|------|
|                        | e 4              | \$ ▽ |
| 🕨 👑 seamproject        |                  |      |
| 👂 😂 seamproject-test   |                  |      |
|                        |                  |      |
|                        |                  |      |
|                        |                  |      |
|                        |                  |      |

#### Figure 3.1. Project Layout for WAR projects

A WAR project can only use Seam JavaBean and JPA Entity bean components; it cannot use EJB3 Session beans etc.

WAR projects are generated to enable Seam 1.2.1 war hotdeploy feature. Classes put into *src/ action* will be deployed to *WEB-INF/dev* from which Seam 1.2.1 automatically will perform hotdeploy of new components.

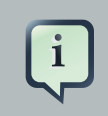

#### Note:

Because of Eclipse WTP limits the hot deployed classes also existed in *WEB-INF/ classes*, but since Seam gives *WEB-INF/dev* precedence it will work.

Furthermore the Seam Project wizard generates a test project that is setup to run <u>TestNG</u> directly against the proper libraries and server runtime libraries. When the TestNG plugin is installed you can just run your tests via Run As > TestNG Test.

In order to deploy WAR project on server, right-click on the project and select *Run As > Run on Server.* Studio will deploy WAR project into one web application on server to deploy folder.

## 3.2. EAR Deployment

The project layout for EAR projects is:

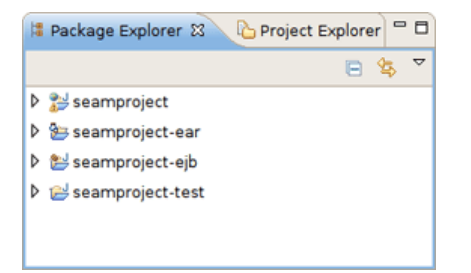

#### Figure 3.2. Project Layout for WAR projects

An EAR project can use the whole range of Seam components, including EJB3 Session beans.

In order to deploy EAR project on server, right-click on the project with -ear postfix and select Run As > Run on Server. Studio will take care about all modules and deploy EAR project into one enterprise application on server to deploy folder. EAR application keeps ejb and war modules of the EAR project.

## 3.3. Renaming the Projects and Folders

If you need to rename one of the Seam Project artifacts (*<project\_name>*, *<project\_name>*test, *<project\_name>*-test or *<project\_name>-ejb*) or any entire folder like *<project\_name>*/ WebContent, *<project\_name>/ejbModule*, *<project\_name>-test/test-src*, or project name in packages org.domain.<project\_name>.session, org.domain.<project\_name>.entity, you can do this by brining the context menu and navigating *Refactor > Rename...* or just pressing *Shift* + *Alt* + *R* under the chosen resource.

Use *Refactor > Move...* (or *Shift + Alt + V*), if you need to move *<project\_name>/WebContent* folder, *<project\_name>/ejbModule* folder or *<project\_name>/test-src* folder in the other place within the Project structure.

# **Seam Menus and Actions**

In this chapter we provide a description of Seam actions that are available from

- Menu bar
- Toolbar
- Context menus in views

## 4.1. File Menu Actions

In a Seam perspective, by default there are the following actions in File > New submenu

#### Table 4.1. Seam Actions in the New Submenu

| Name                      | Function                                                                      |
|---------------------------|-------------------------------------------------------------------------------|
| Seam Web<br>Project       | Runs New Seam Project wizard for creating a new Seam project                  |
| Seam Action               | Runs New Seam Action wizard for creating a new Seam action                    |
| Seam Form                 | Runs New Seam Form wizard for creating a new Seam form                        |
| Seam Entity               | Runs New Seam Entity wizard for creating a new Seam entity                    |
| Seam<br>Conversation      | Runs <u>New Seam Conversation</u> wizard for creating a new Seam conversation |
| Seam Generate<br>Entities | Runs <u>Generate Seam Entities</u> wizard                                     |

## 4.2. Navigate Menu Actions

In the next sections we are going to describe Seam actions which can help you to easily navigate through the source code.

#### 4.2.1. Find Seam References/Declarations

To find EL expretions both in *.java* and *.xhtml* files use Find Seam References/Declarations actions. For that, in the main menu bar click on *Search > Find Seam References* or *Find Seam Declarations*.

Look at the description of the actions in the table below.

#### Table 4.2. Find Seam References/Declarations actions

| Name | Function | Keyboard Shortcut |
|------|----------|-------------------|
|      |          | Ctrl+G            |

#### **Chapter 4. Seam Menus and Actions**

| Name        | Function                                                 | Keyboard Shortcut             |
|-------------|----------------------------------------------------------|-------------------------------|
| Find Seam   | Find all references and declarations to the selected     | Ctrl+Shift+G                  |
| References  | element. It's available for EL expressions in both .java |                               |
| Find Soom F | and .xhtml files. Differs from normal Eclipse Find       | also Ctrl + 1 for .java files |
| Find Seam L | References/Declarations by showing an EL or Seam         |                               |
|             | references in the Search View.                           |                               |

On the screenshot example below you could see that the search results are listed in the Search view.

| 🚾 login.xhtml 🕴                                                                                                    |              |      |        |       |         |       |       |              |             |   |   | - 8 |
|----------------------------------------------------------------------------------------------------|--------------|------|--------|-------|---------|-------|-------|--------------|-------------|---|---|-----|
| <br>                                                                                                    | value        | e="# | (ider  | ntit  | y. rer  | nemb  | e rMe | <b>}*/</b> : | >           |   |   |     |
|                                                                                                    |              |      |        |       |         |       |       |              |             |   |   |     |
| <pre><div class="actionButtons"></div></pre>                                                                                                    |              |      |        |       |         |       |       |              |             |   |   |     |
| <h:commandbutton act:<="" td="" value="1&lt;/td&gt;&lt;td&gt;ogin"><td>ion=</td><td>#{10</td><td>den t</td><td>ity.l</td><td>logi</td><td>n}"/</td><td>&gt;</td><td></td><td></td><td></td><td></td></h:commandbutton> | ion=         | #{10 | den t  | ity.l | logi    | n}"/  | >     |              |             |   |   |     |
|                                                                                                    |              |      |        |       |         |       |       |              |             |   |   |     |
|                                                                                                    |              |      |        |       |         |       |       |              |             |   |   |     |
|                                                                                                    |              |      |        |       |         |       |       |              |             |   |   | =   |
|                                                                                                    |              |      |        |       |         |       |       |              |             |   |   | -   |
| 4                                                                                                    |              |      |        |       |         |       |       |              |             |   |   | 9   |
| Visual/Source Visual Source Preview                                                                                                    |              |      |        |       |         |       |       |              |             |   |   |     |
| 🔗 Search 🕱                                                                                                    | ÷            | Ŷ    | ж      | *     | Đ       |       | *     |              | <b>!?</b> • | đ | ~ | - 0 |
| ▽ 🗞 seamProject                                                                                                    |              |      |        |       |         |       |       |              |             |   |   |     |
| 🛠 identity - /opt/work/workspace_jbds/sear                                                                                                    | nProject/Web | Con  | tent/\ | VEB-  | INF/lib | /jbos | s-se  | am.j         | ar          |   |   |     |
|                                                                                                    |              |      |        |       |         |       |       |              |             |   |   |     |

#### Figure 4.1. Find Seam Declaration for "Identity"

You can also use Ctrl + 1 in .java files to activate the actions:

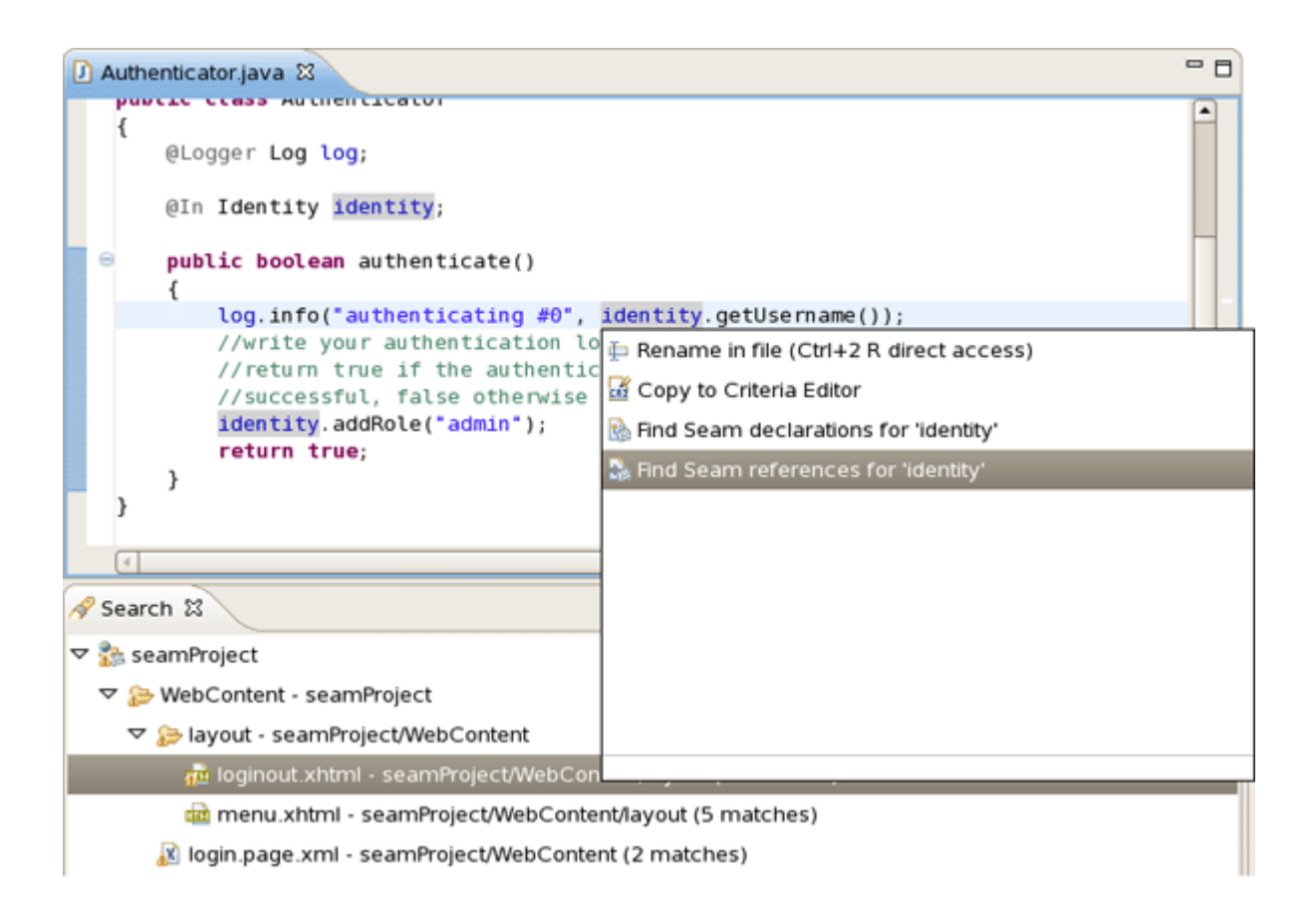

#### Figure 4.2. Find Seam References for "Identity"

#### 4.2.2. Open Seam Component

To open Seam Components click on *Navigate > Open Seam Component* in the main menu bar. This dialog is also available from toolbar icon or with hot keys combination "Ctrl+Shift+Z ".

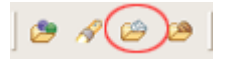

#### Figure 4.3. Open Seam Components icon

In the table below read a description about the dialog.

#### Table 4.3. Open Seam Components Dialog

| Name      | Function                                                | Keyboard Shortcut |
|-----------|---------------------------------------------------------|-------------------|
| Open      | Brings up the Open Seam Component dialog                | Ctrl+Shift+Z      |
| Seam Comp | otoenoppen a component in the editor. The Open          |                   |
|           | Seam Component selection dialog shows all Seam          |                   |
|           | components existing in the workspace. You can           |                   |
|           | search the components via their short, imported or full |                   |
|           | name.                                                   |                   |

Enter a name in the text field and see the results as it shown on screenshot:

| Open Seam Component                                                                |
|------------------------------------------------------------------------------------|
| Enter seam component name prefix or pattern (? = any character, * = any string): 👻 |
| capt                                                                               |
| Matching items:                                                                    |
| 🔊 org.jboss.seam.captcha.captcha - testSeam                                        |
| 🐑 org.jboss.seam.captcha.captcha - testSeam-ejb                                    |
| 🐑 org.jboss.seam.captcha.captcha - seamProject                                     |
| 🐑 org.jboss.seam.captcha.captchalmage - testSeam                                   |
| 🐑 org.jboss.seam.captcha.captchalmage - testSeam-ejb                               |
| 된 org.jboss.seam.captcha.captchalmage - seamProject                                |
|                                                                                    |
|                                                                                    |
|                                                                                    |
|                                                                                    |
| 🔊 org.jboss.seam.captcha.captcha - testSeam                                        |
| ⑦ OK Cancel                                                                        |

Figure 4.4. Open Seam Components Dialog

# **Seam Wizards**

This chapter introduces you with Seam Components.

All the Seam component generations options known from Seam-gen are available as wizards (with sensible auto-defaulting) for creating various common Seam components:

- Seam Action
- Seam Form
- Seam Entity
- Seam Conversation

Go to *File > New* and select the component wizard.

| <b></b>                                 |                                    |                                               |
|-----------------------------------------|------------------------------------|-----------------------------------------------|
| <u>Elle</u> dit <u>S</u> ource Refactor | <u>N</u> avigate Search <u>P</u> r | oject <u>R</u> un <u>W</u> indow <u>H</u> elp |
| <u>N</u> ew                             | Shift+Alt+N 🔸                      | 🚳 Seam Web Project                            |
| Open File                               |                                    | Project                                       |
| <u>C</u> lose                           | Ctrl+W                             | 🖶 Package                                     |
| Close All                               | Shift+Ctrl+W                       | G Class                                       |
| Cave.                                   | CHUS                               | 😯 Interface                                   |
| Save As                                 | Culta                              | 😂 Source Folder                               |
| l Save ΔI                               | Shift+Ctrl+S                       | 😂 Folder                                      |
| Revert                                  | Sincrearry                         | 🕆 File                                        |
|                                         |                                    | Seam Action                                   |
| Mo <u>v</u> e                           |                                    | 🕖 Seam Form                                   |
| Rena <u>m</u> e                         | F2                                 | Seam Entity                                   |
| Refresh                                 | F5                                 | Seam Conversation                             |
| Convert Line Delimiters To              | •                                  | Seam Generate Entities                        |
| 👜 <u>P</u> rint                         | Ctrl+P                             | 📑 E <u>x</u> ample                            |
| Switch <u>W</u> orkspace                | ,                                  | 📑 <u>O</u> ther                               |
| 🔄 Import                                |                                    |                                               |
| 🛃 Export                                |                                    |                                               |
| Properties                              | Alt+Enter                          |                                               |
| Exit                                    |                                    |                                               |

#### Figure 5.1. Seam Component Wizards

The wizards create multiple resources and place it in the appropriate folders depending on your project structure (WAR or EAR).

Let's create a WAR project using the New Seam Project wizard.

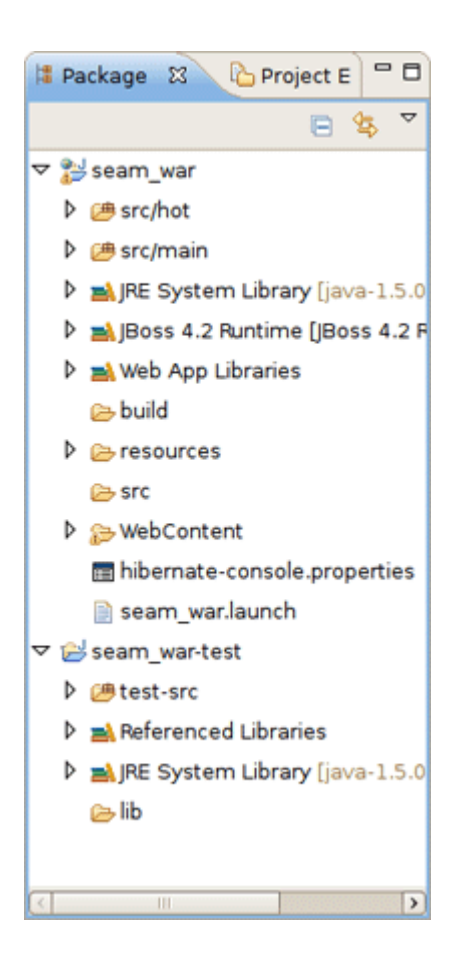

#### Figure 5.2. Seam Project WAR Deployment

After the project is created you need deploy it on server.

### 5.1. New Seam Action

In this and following sections you can see example creating Seam Components.

To create a New Seam Action you should select a necessary project, type a name for Seam component, POJO class, Method, Page and select a Package using *Browse* button.
|                                         | New Seam Action                    |
|-----------------------------------------|------------------------------------|
| Seam Action<br>Create a new Seam action |                                    |
| Seam Project:                           | seam_war Browse Settings           |
| Seam component name:                    | Action                             |
| POJO class name:                        | ActionPOJO                         |
| Bean name:                              | ActionBean                         |
| Method name:                            | actionMethod                       |
| Page name:                              | actionPage                         |
| Package name:                           | org.domain.seam_war.session Browse |
|                                         |                                    |
|                                         |                                    |
| 0                                       | Einish Cancel                      |

## Figure 5.3. New Seam Action Wizard

You can see the action page in WebContent folder. Click on it to open in JBoss Tools HTML Editor.

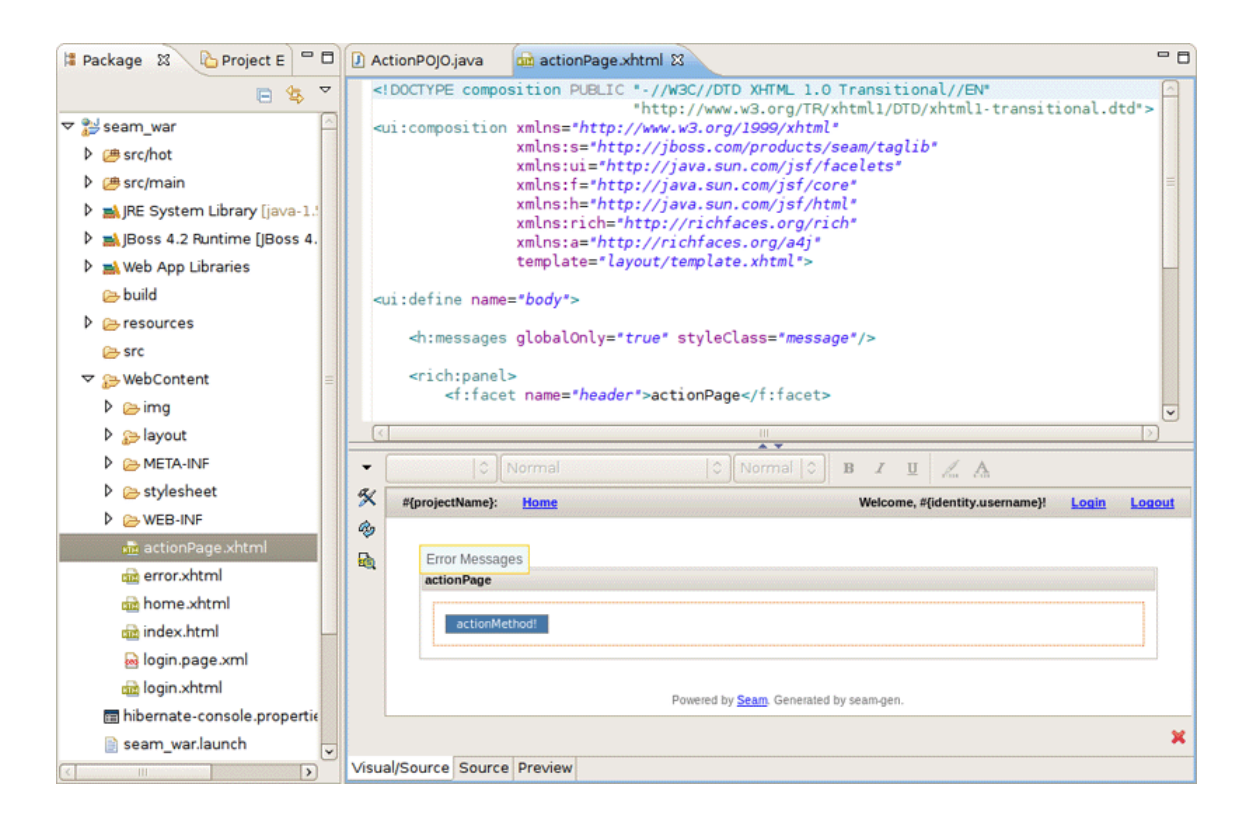

#### Figure 5.4. Action Page in JBoss Tools HTML Editor.

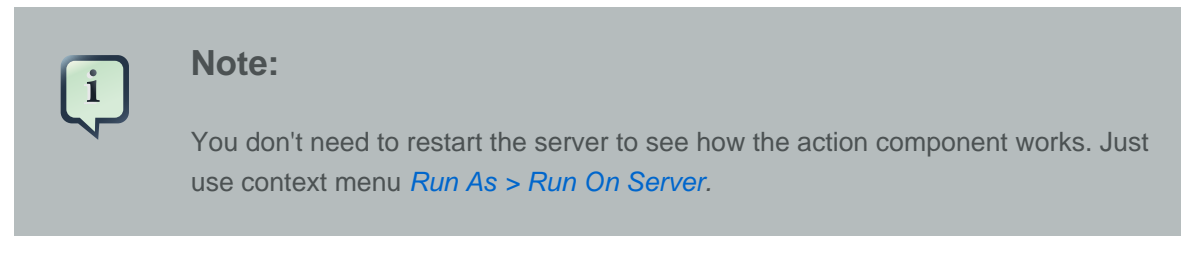

Action component was hot-deployed. Forms and Conversations will work the same way.

| tilles seam_war छ                                      |       | - 8 |
|--------------------------------------------------------|-------|-----|
| 🗢 🔿 🔳 🗞 http://localhost:8080/seam_war/actionPage.seam | •     | Ð   |
| seam_war: Home                                         | Login |     |
|                                                        |       |     |
| actionPage                                             |       |     |
| actionMethod!                                          |       |     |
| Powered by Seam, Generated by seam-gen.                |       |     |
|                                                        |       |     |
|                                                        |       |     |

#### Figure 5.5. Action Component

## 5.2. New Seam Form

Click on actionMethod in the internal browser and add a form in your project using the New Seam Form wizard *File > New > Seam Form*.

Select a necessary project, type a name for Seam component, POJO class, Method, Page and select a Package using *Browse* button.

| ٥                                   | New Seam Form               | ×      |
|-------------------------------------|-----------------------------|--------|
| Seam Form<br>Create a new Seam form |                             |        |
| Seam Project:                       | seam_war                    | Browse |
| Seam component name:                | Form                        |        |
| POJO class name:                    | FormPOJO                    |        |
| Bean name:                          | FormBean                    |        |
| Method name:                        | formMethod                  |        |
| Page name:                          | formPage                    |        |
| Package name:                       | org.domain.seam_war.session | Browse |
|                                     |                             |        |
|                                     |                             |        |
| 0                                   | Einish                      | Cancel |

#### Figure 5.6. New Seam Form Wizard

The Form Page was created in WebContent folder.

| 😫 Package Explor 🕴 🖒 Project Explorer 🗖 🗖 | 3  | 🄪 seam_wa                                                                                                    | r 🚺 F                                                                                                  | ormPOJO.java              | formPage.x                      | html 🛙                         |                                         |          | - 0    |  |
|-------------------------------------------|----|----------------------------------------------------------------------------------------------------|----------------------------------------------------------------------------------------------------|---------------------------|---------------------------------|--------------------------------|-----------------------------------------|----------|--------|--|
| 수 수 🗟 😑 🔽 🎽                               | 7  | DOCTYP</th <th>E compo</th> <th>sition PUBLIC</th> <th>"-//W3C//DTD :<br/>"http://www.w</th> <th>XHTML 1.0 Tra<br/>3.org/TR/xhtm</th> <th>nsitional//EN"<br/>Nl1/DTD/xhtmll-transi</th> <th>tional.d</th> <th>td"&gt;</th> | E compo                                                                                                | sition PUBLIC             | "-//W3C//DTD :<br>"http://www.w | XHTML 1.0 Tra<br>3.org/TR/xhtm | nsitional//EN"<br>Nl1/DTD/xhtmll-transi | tional.d | td">   |  |
| 🕨 🚵 Web App Libraries                     | -  | <ui:comp< th=""><th>osition</th><th><pre>xmlns="http://</pre></th><th>/www.w3.org/1</th><th>999/xhtml"</th><th></th><th></th><th></th></ui:comp<>                                                                          | osition                                                                                                | <pre>xmlns="http://</pre> | /www.w3.org/1                   | 999/xhtml"                     |                                         |          |        |  |
| 🗁 build                                   |    |                                                                                                    | <pre>xmlns:s="http://jboss.com/products/seam/taglib" xmlns:ui="http://iava.sun.com/isf/facelets"</pre> |                           |                                 |                                |                                         |          |        |  |
| P Sources                                 |    |                                                                                                    | <pre>xmlns:f="http://java.sun.com/jsf/core"</pre>                                                      |                           |                                 |                                |                                         |          |        |  |
| 🗁 src                                     |    |                                                                                                    | <pre>xmlns:h="http://java.sun.com/jsf/html" xmlns:rich="http://richfaces_playdisf_orm/rich"</pre>      |                           |                                 |                                |                                         |          |        |  |
| ☞ 🐎 WebContent                            | 11 |                                                                                                    |                                                                                                    | xmlns:a="http             | s://ajax4jsf.                   | dev.java.net/                  | 'ajax"                                  |          |        |  |
| Þ 🗁 img                                   |    |                                                                                                    | <pre>template="layout/template.xhtml"&gt;</pre>                                                        |                           |                                 |                                |                                         |          |        |  |
| 👂 😂 layout                                |    | 4                                                                                                    |                                                                                                    |                           |                                 | Ш                              |                                         |          |        |  |
| META-INF                                  |    | -                                                                                                    | 1.4.)[                                                                                                 |                           |                                 | A B Z I                        | T A A                                   |          |        |  |
| Stylesheet                                |    | a.                                                                                                    |                                                                                                    |                           |                                 |                                | 2 la tà                                 |          |        |  |
| WEB-INF                                   |    | #{proje                                                                                                    | ctName}:                                                                                               | Home                      |                                 | ۷                              | /elcome, #{identity.username}           | Login    | Logout |  |
| actionPage.xhtml                          |    | *                                                                                                    |                                                                                                    | _                         |                                 |                                |                                         |          |        |  |
| 📾 error.xhtml 🛛                           | =  | Er Er                                                                                                    | or Messag                                                                                              | es                        |                                 |                                |                                         |          |        |  |
| n formPage.xhtml                          |    | te                                                                                                    | rmPage                                                                                                 |                           |                                 |                                |                                         |          | =      |  |
| 📾 home.xhtml                              |    |                                                                                                    |                                                                                                    | 1010-1                    |                                 |                                | 7                                       |          |        |  |
| index.html                                |    |                                                                                                    | Value*                                                                                                 | #{Forn                    | n.value}                        | Error Messages                 |                                         |          |        |  |
| 🔊 login.page.xml                          |    |                                                                                                    |                                                                                                    |                           |                                 |                                |                                         |          |        |  |
| 📾 login.xhtml                             |    |                                                                                                    | formMethod                                                                                             |                           |                                 |                                |                                         |          |        |  |
| hibernate-console.properties              |    |                                                                                                    |                                                                                                    |                           |                                 |                                |                                         |          | •      |  |
| 📄 seam_war.launch                         |    |                                                                                                    |                                                                                                    |                           |                                 |                                |                                         |          | ×      |  |
| ▶ 😂 seam war-test                         | ┚, | Visual/Sourc                                                                                                    | e Visual                                                                                               | Source Preview            |                                 |                                |                                         |          |        |  |

#### Figure 5.7. Form Page in JBoss Tools HTML Editor.

Deploy the form on server. Right click on Form Page, select *Run As > Run On Server*.

| ء 🌒 | eam_war S         | X                                            |       | - 0 |
|-----|-------------------|----------------------------------------------|-------|-----|
| ¢   |                   | http://localhost:8080/seam_war/formPage.seam |       | 9   |
| sea | am_war: <u>He</u> | ome                                          | Login |     |
|     |                   |                                              |       |     |
|     | formPage          |                                              |       |     |
|     | Value*            |                                              |       |     |
|     | formMetho         | ad l                                         |       |     |
|     |                   | Powered by Seam. Generated by seam-gen.      |       |     |
|     |                   |                                              |       |     |
|     |                   |                                              |       |     |

#### Figure 5.8. Form Component

Form component was hot-deployed.

# 5.3. New Seam Conversation

Enter some value in the text field (e.g. value1) and click on formMethod.

Add a conversation using the New Seam Conversation wizard File > New > Seam Form.

You should select a necessary project, type a name for Seam component, POJO class, Method, Page and select a Package using *Browse* button.

| 😂 Cr                                         | eate New Conversation 🛛 🗙          |
|----------------------------------------------|------------------------------------|
| Seam Conversation<br>Create a new Seam conve | ersation                           |
| Seam Project:                                | seam_war Browse                    |
| Seam component name:                         | talk                               |
| POJO class name:                             | Talk                               |
| Bean name:                                   | TalkBean                           |
| Method name:                                 | talk                               |
| Page name:                                   | talk                               |
| Package name:                                | org.domain.seam_war.session Browse |
|                                              |                                    |
|                                              |                                    |
|                                              |                                    |
| 0                                            | Einish Cancel                      |

#### Figure 5.9. New Seam Conversation Wizard

Conversation page was created in WebContent folder.

| 😫 Package Explor 🙁 🏠 Project Explorer 🗖 🕻                                                                                                    | ٥ | a taik.xhtml 🕴                                                                                                    | - 0           |
|----------------------------------------------------------------------------------------------------|---|----------------------------------------------------------------------------------------------------|---------------|
| Content      WebContent      Content      Content | • | <pre><!DOCTYPE composition PUBLIC "-//W3C//DTD XHTML 1.0 Transitional//EN"</th>    <th>ltional.dtd"&gt;</th></pre> | ltional.dtd"> |
| <ul> <li>&gt;&gt;&gt;&gt;&gt;&gt;&gt;&gt;&gt;&gt;&gt;&gt;&gt;&gt;&gt;&gt;&gt;&gt;&gt;&gt;&gt;&gt;&gt;&gt;&gt;&gt;&gt;&gt;&gt;&gt;&gt;&gt;</li></ul>                                                                                                    |   | <hr styleclass="message"/>                                                                                         |               |
| Stylesheet                                                                                                    |   |                                                                                                    |               |
| े actionPage.xhtml                                                                                                    |   | #{projectName}: Home Welcome, #{identity.username}                                                                 | Login Logout  |
| 蟁 formPage.xhtml<br>國 home.xhtml                                                                                                    | = | Error Messages                                                                                                    | _             |
| 📾 index.html<br>🔊 login.page.xml                                                                                                    |   | Value #(taik.value)                                                                                                |               |
| 🧰 login.xhtml<br>न्द्र talk.xhtml                                                                                                    |   | Begin Increment End                                                                                                |               |
| hibernate-console.properties                                                                                                    |   |                                                                                                    |               |
| ▶ ≥ seam_war-test                                                                                                    | × | Visual/Source Visual Source Preview                                                                                | ×             |

Figure 5.10. Conversation Page in JBoss Tools HTML Editor.

Right click on Conversation page, select *Run As > Run On Server*.

| ء 🌒 | eam_wa | r 🕄                |                                            |                    |  |   | -     | • 0 |
|-----|--------|--------------------|--------------------------------------------|--------------------|--|---|-------|-----|
| ¢   | ې 🖪    | http://localhost:8 | 080/seam_war/t                             | alk.seam           |  | • |       | ٩   |
| Se  | amWar: | Home               |                                            |                    |  |   | Login |     |
|     |        |                    |                                            |                    |  |   |       |     |
|     | talk   |                    |                                            |                    |  |   |       |     |
|     | Value  | 1                  |                                            |                    |  |   |       |     |
|     | Begin  | Increment End      |                                            |                    |  |   |       |     |
|     |        |                    | <sup>2</sup> owered by <u>Seam</u> . Gener | rated by seam-gen. |  |   |       |     |
|     |        |                    |                                            |                    |  |   |       |     |
|     |        |                    |                                            |                    |  |   |       |     |
|     |        |                    |                                            |                    |  |   |       |     |

#### Figure 5.11. Conversation Component

Conversation component was hot-deployed.

Click on Begin and Increment buttons to check the conversation functionality.

## 5.4. New Seam Entity

Entities cannot be hot-deployed, so we need to stop the server.

Create an Entity using the New Entity wizard *File > New > Seam Entity*.

You should select a necessary project, type a name for Entity class, select a Package using *Browse* button, type a name for Master Page and Page.

| 8                                  | New Seam Entity            | ×      |
|------------------------------------|----------------------------|--------|
| Seam Entity<br>Create a new Entity |                            |        |
| Seam Project:                      | seam_war                   | Browse |
| Seam entity class name:            | Customer                   |        |
| Package name:                      | org.domain.seam_war.entity | Browse |
| Master page name:                  | customerList               |        |
| Page name:                         | customerPage               |        |
|                                    |                            |        |
|                                    |                            |        |
|                                    |                            |        |
|                                    |                            |        |
|                                    |                            |        |
| 0                                  | Einish                     | Cancel |

#### Figure 5.12. New Seam Entity Wizard

The Master Page and the Entity were created in WebContent folder.

| 😫 Package Explorer 🕱 📃 🗖                                                                                                    | and cu       | ustomerList.xhtml 🔀                                                             | - 0                     |
|----------------------------------------------------------------------------------------------------|--------------|---------------------------------------------------------------------------------|-------------------------|
| <ul> <li>C C C C C C C C C C C C C C C C C C C</li></ul>                                                                                                    |              | <pre>!DOCTYPE composition PUBLIC *-//W3C//DTD XHTML 1.0 Transitional//EN*</pre> |                         |
| ▷ 🗁 layout<br>▷ 🗁 META-INF<br>▷ 🗁 stylesheet                                                                                                    |              |                                                                                 | <u>.</u>                |
| Boyseneer     Boyseneer     Boyseneer | ≶×<br>⊚<br>■ | #[projectName]: <u>Home</u> Welcome, #[Identity.username} Login Login           | <u>out</u> <sup>≜</sup> |
| ൽ customerPage.xhtml<br>ൽ error.xhtml 물<br>ൽ formPage.xhtml                                                                                                    |              | customerList No customer exists Id Name                                         | =                       |
| 교 index.html<br>丞 login.page.xml<br>쿄 login.xhtml                                                                                                    |              | #[customer.id] <u>#[customer.name]</u>                                          |                         |
| i talk.xhtml<br>III hibernate-console.properties<br>III seam war.launch                                                                                                    |              |                                                                                 | -                       |
| N ⇔J coom was tost                                                                                                    | Visu         | al/Source Visual Source Preview                                                 | -                       |

Figure 5.13. Master Page in JBoss Tools HTML Editor.

The Entity page is:

| 😫 Package 😫 🏠 Project E 🗖 🗖                                                                                                    | D 📾 customerPage.xhtml 🛙                                                                                                    | - 0       |
|----------------------------------------------------------------------------------------------------|----------------------------------------------------------------------------------------------------|-----------|
| <ul> <li>E Seam_war</li> <li>&gt; ﷺ seam_war</li> <li>&gt; ﷺ src/hot</li> <li>&gt; ﷺ src/main</li> <li>&gt; ➡ JRE System Library [java-1.!]</li> <li>&gt; ➡ JBoss 4.2 Runtime [JBoss 4.</li> <li>&gt; ➡ Web App Libraries</li> <li>&gt; build</li> <li>&gt; ➢ resources</li> <li>&gt; src</li> </ul> | <pre></pre>                                                                                                    | td*>      |
| ▽ 🍃 WebContent                                                                                                    |                                                                                                    |           |
| Þ 🗁 img                                                                                                    |                                                                                                    |           |
| Alayout                                                                                                    |                                                                                                    |           |
| D 😂 META-INF                                                                                                    | X         #{projectName}:         Home         Welcome, #{identity.username}!         Login                                                             | Logout    |
| Stylesheet                                                                                                    |                                                                                                    |           |
|                                                                                                    |                                                                                                    |           |
| WEB-INF                                                                                                    | Error Messages                                                                                                    | 100000000 |
| WEB-INF<br>actionPage.xhtml                                                                                                    | Error Messages customerPage                                                                                                    |           |
| WEB-INF<br>actionPage.xhtml<br>actionerList.xhtml                                                                                                    | Error Messages CustomerPage Name * Error Messages                                                                                                    |           |
| ▷ ➢ WEB-INF                                                                                                    | Error Messages                                                                                                    |           |
|                                                                                                    | Error Messages                                                                                                    |           |
| <ul> <li>▷ &gt;&gt;&gt;&gt;&gt;&gt;&gt;&gt;&gt;&gt;&gt;&gt;&gt;&gt;&gt;&gt;&gt;&gt;&gt;&gt;&gt;&gt;&gt;&gt;&gt;&gt;&gt;&gt;&gt;&gt;&gt;&gt;&gt;&gt;&gt;</li></ul>                                                                                                    | Error Messages                                                                                                    |           |
| <ul> <li>▷ ➢ WEB-INF</li> <li>ⓓ actionPage.xhtml</li> <li>ⓓ customerList.xhtml</li> <li>ⓓ customerPage.xhtml</li> <li>ⓓ error.xhtml</li> <li>ⓓ home.xhtml</li> <li>ⓓ index.html</li> </ul>                                                                                                    | Error Messages                                                                                                    |           |
| EWEB-INF     add actionPage.xhtml     add customerList.xhtml     dd customerPage.xhtml     add error.xhtml     add home.xhtml     add home.xhtml     add index.html     add index.html     add login.page.xml                                                                                        | Error Messages                                                                                                    |           |
| EWEB-INF     ad actionPage.xhtml     ad customerList.xhtml     de customerPage.xhtml     de error.xhtml     de home.xhtml     de index.html     de login.page.xml     de login.xhtml                                                                                                    | Error Messages       customerPage       Name *       Error Messages       Save     Save       Delete     Done   Powered by Seam, Generated by seam-gen. | ×         |

#### Figure 5.14. Entity Page in JBoss Tools HTML Editor.

Run the Entity page on server. This is what you get:

| ء 🍪 | seam_war  | ×                                                |       | - 8 |
|-----|-----------|--------------------------------------------------|-------|-----|
| ¢   | ې 🔳       | http://localhost:8080/seam_war/customerPage.seam | • •   | •   |
| se  | am_war: H | Home                                             | Login | 1   |
|     |           |                                                  |       |     |
|     | customerP | age                                              |       |     |
|     | Name*     |                                                  |       |     |
|     | Save      | Powered by <u>Seam</u> . Generated by seam-gen.  |       | -   |

Figure 5.15. Customer Page

Let's create two customers c1 and c2. Enter the name in the text field and press the Save button. Customer should be successfully created. Press Done. Do the same for c2 customer. The result should be:

| ⊛ seam_war ⊠                                                                                |       | - 0 |
|---------------------------------------------------------------------------------------------|-------|-----|
| 🔶 🖒 🔳 🦑 [http://localhost:8080/seam_war/customerList.seam?cid=7&clr=true&conversationPropag |       | 9   |
| seam_war: Home                                                                              | Login |     |
| customerList<br>Id Name<br>1 c <u>1</u><br>2 c <u>2</u>                                     |       |     |
| Create customer<br>Powered by <u>Seam</u> . Generated by seam-gen.                          |       |     |

Figure 5.16. Two Customers Are Created

# **Seam Generate Entities**

The main purpose of this chapter is to tell you about Seam Generate Entities.

Generate Entities is available directly from within Eclipse using Hibernate Tools plugin for the standard seam-gen generation.

Generate Entities generates a set of CRUD Seam components and web pages based on existing tables in a database or on existing entities in your application.

| Generate Seam Entities                                                                                                    | ×       |
|----------------------------------------------------------------------------------------------------|---------|
| Generate Seam Entities                                                                                                    |         |
| Seam Project: seamproject Browse S<br>Hibernate Console Configuration: seamproject<br>Generation Mode<br><ul> <li>Reverse engineer from database</li> <li>Use existing entities</li> </ul> | ettings |
| ⑦ < <u>Back</u> <u>N</u> ext > <u>F</u> inish C                                                                                                    | ancel   |

#### Figure 6.1. Generate Seam Entities Wizard

In the Generate Seam Entities wizard there are two generation modes: Reverse Engineer from database and Use existing entities.

The Reverse Engineer from database mode can be described in four steps:

- 1. The wizard gets in database, extracts the tables and their connections
- 2. On basis of this metainfomation the Entity classes are generated into org.domain.project.entity package
- 3. For the entities from step 2 the classes EntityList and EntityHome are generated into org.domain.project.session package

4. The xhtml pages are generated.

Checking the Use existing entities mode the wizard executes only 3 and 4 steps. It generates missing classes and xhtml pages.

Read the <u>Generate a CRUD Database Application</u> chapter in order to see how the Generate Seam Entities wizard can be used.

# **Seam Editors Features**

# 7.1. Content Assist

In this chapter you know what Seam Editors Features are and how to work with them.

Content Assist (ctrl + space) is available when using expression language in:

- JSP
- XHTML
- XML
- JAVA

The Seam components are available in content assist.

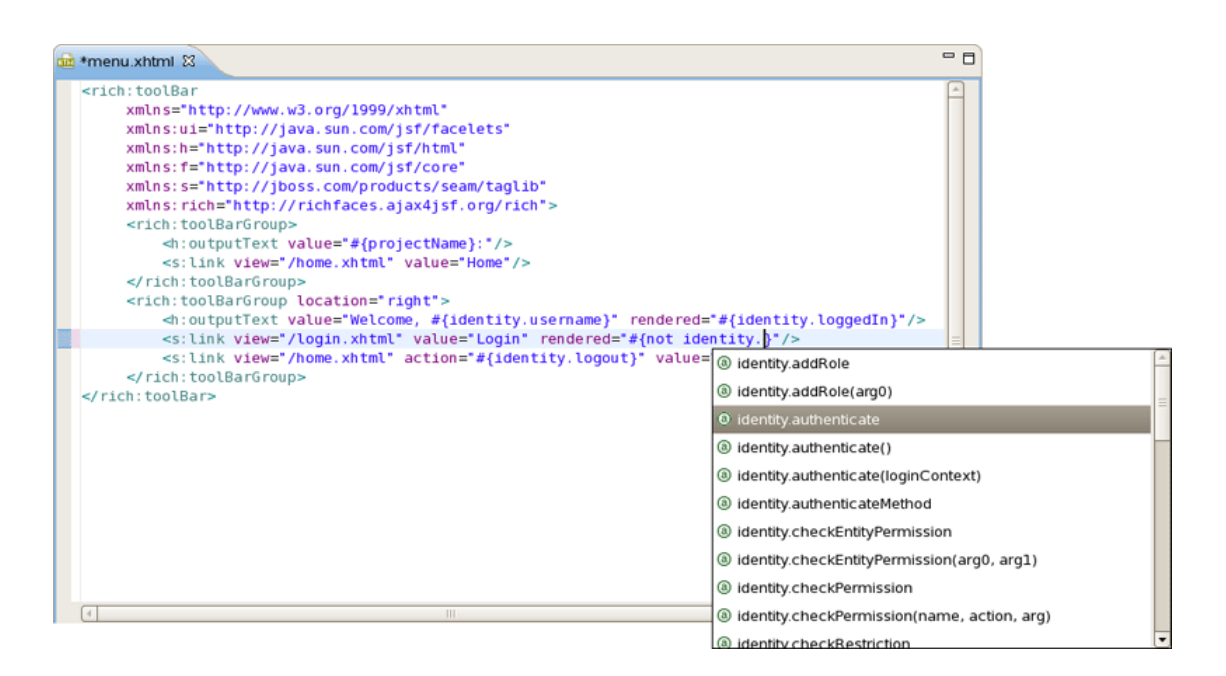

Figure 7.1. Content Assist

i

#### Note:

To get Code Assist available for an externally generated and imported project, don't forget to enable Seam features and configure Seam Settings in *Project Preferences*.

# 7.2. OpenOn

OpenOn let's you easily navigate through your project without using the Package Explorer or Project Explorer. After pressing ctrl + left click (or just F3) you will see a corresponding method or class.

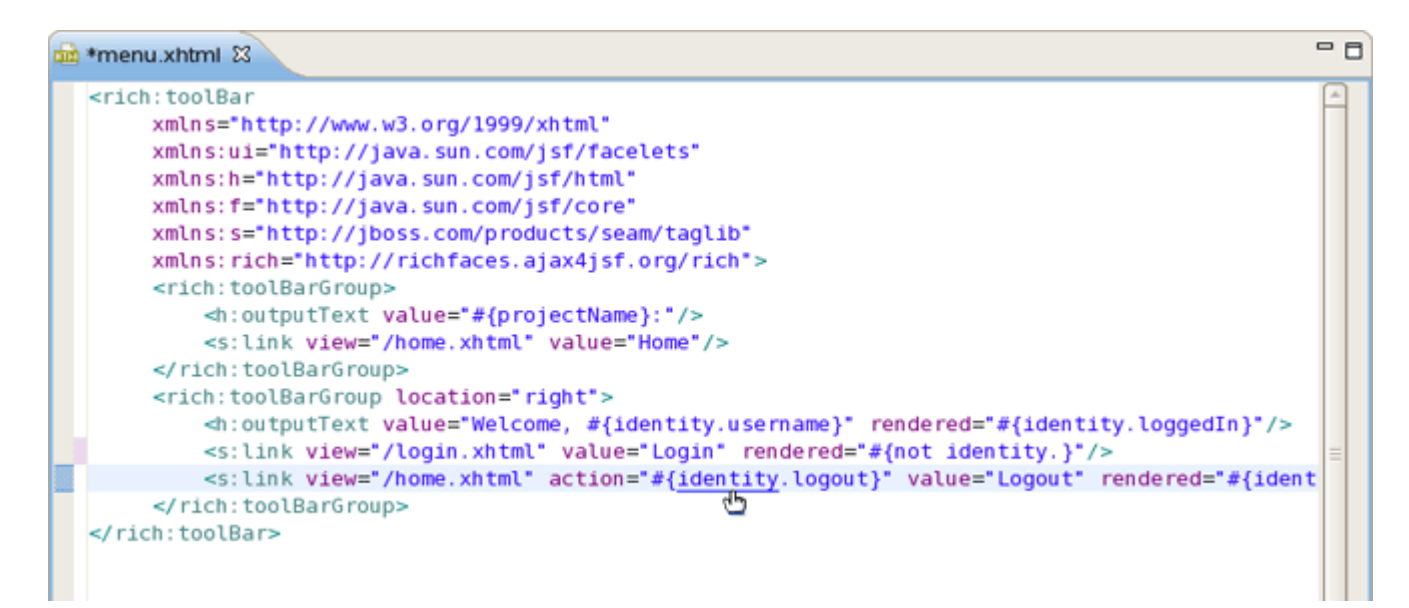

#### Figure 7.2. OpenOn

# 7.3. Seam Validation

Validation of various possible problematic definitions is implemented for Seam applications.

If an issue is found it will be showed in the standard Problems View.

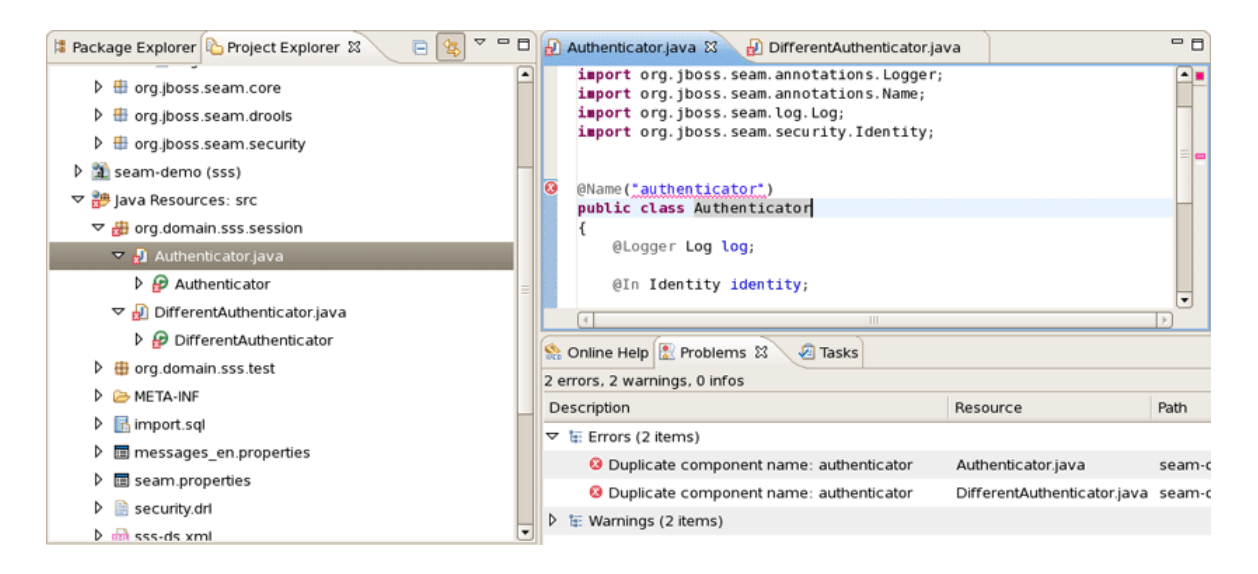

Figure 7.3. Seam Validation

In the preferences page for Seam Validator you can see and modify the validator behavior. Go to *Window > Preferences > JBoss Tools > Web > Seam > Validator* and select the severity level for the optional Seam Validator problem.

| ٢                                                                                                    | Preferences                                                                                                    | ×                 |
|----------------------------------------------------------------------------------------------------|----------------------------------------------------------------------------------------------------|-------------------|
| type filter text                                                                                                    | Validator                                                                                                    | (> + <) +         |
| type filter text         ▷       General         ▷       Ant         ▷       Connectivity         FreeMarker Editor         ▷       Help         HQL editor         ▷       Install/Update         ▷       Install/Update         ▷       Internet         ▷       JBoss jBPM         ▽       JBoss Servers         Packaging Archives         ▽       Web         ▷       Editors         ▷       JSF         ▽       Seam         Validator         ▷       Struts         ∨erification       ▷         ▷       XDoclet         JPA       Plug-in Development         ▷       Server         ▷       Spring         ▷       SQL Development | Validator<br>Configure Project Sp<br>Select the severity level for the following<br>optional Seam Validator problems:<br>• Components<br>Duplicate component name:<br>Stateful component does not contain @Remove method:<br>Stateful component does not contain @Destroy method:<br>Stateful component has wrong scope:<br>Component class name cannot be resolved to a type:<br>Component class does not contain setter for property:<br>• Entities<br>• Component life-cycle methods:<br>• Factories<br>• Bijections<br>• Context variables<br>• Expression language | <pre>cific.</pre> |
|                                                                                                    | Restore <u>D</u> efaults                                                                                                    | Apply             |
| 0                                                                                                    | ОК                                                                                                    | Cancel            |

#### Figure 7.4. Seam Validator Preferences

On WTP projects validation are enabled by default and thus executed automatically, but on normal Java projects you will have to go and add the Validation builder to your project. It is available in the properties of your project under Validation. The validations can be run manually by clicking Validate via the context menu on your project which will execute all the active WTP validations.

# 7.4. Structured components.xml Editor

When editing components.xml a structured tree editor is available in addition to pure source editing. It has a graphical view (Tree tab) and source (Source tab).

| S components.xml                                                                  |                       | - 0            |
|-----------------------------------------------------------------------------------|-----------------------|----------------|
| Seam Components 1.2 Editor                                                        |                       |                |
| ▼ components                                                                      | - Seam Components 1.2 | 2 File         |
| ▼ 🗟 components.xml                                                                | nts                   |                |
| org.jboss.seam.                                                                   | Sectory               |                |
| olg.jbbss.seam. Properties                                                        | Event<br>Framework    | Add            |
|                                                                                   | Theme +               | <u> </u>       |
| <ul> <li>persistence unit properties</li> <li>org.jboss.seam.core.ejb</li> </ul>  | Spring   Remoting     | Edit           |
| 👂 ᡚ securityRules                                                                 | Pdf +                 | <u>Цр</u>      |
| <ul> <li>org.jboss.seam.security.identity</li> <li> <ul> <li></li></ul></li></ul> | Core   Drools         | Down           |
| <pre>   # {redirect.captureCurrentView } </pre>                                   | Security •            |                |
| de org.jboss.seam.postAuthenticate                                                | JMS •                 | Add            |
| e org.jooss.scart.mail.mailscssion                                                | Web 🔸                 | <u>B</u> emove |
|                                                                                   |                       | <u>E</u> dit   |
|                                                                                   |                       | <u>U</u> p     |
| Tree Source                                                                       | -                     |                |

Figure 7.5. component.xml Editor

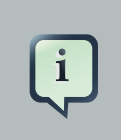

#### Note:

You can view and edit components.xml and other xml files directly in the Project Explorer and Properties sheet without opening the components.xml editor.

| 陷 Project Expl | orer 🛿                |                    |      | \$₽   | ~   |   | ٥ |
|----------------|-----------------------|--------------------|------|-------|-----|---|---|
| 🗢 🎾 ME         | B-INF                 |                    |      |       |     |   | - |
| ۵ 🖒            | classes               |                    |      |       |     |   |   |
| ۵ 🖉            | dev                   |                    |      |       |     |   |   |
| ا 🗠 (          | lib                   |                    |      |       |     |   |   |
| ▽ 🖹            | components.xml        |                    |      |       |     |   |   |
|                | 陷 org.jboss.seam.core | .init              |      |       |     |   |   |
|                | 횐 org.jboss.seam.core | .manager           |      |       |     |   | Н |
| Þ              | 횐 entityManager       |                    |      |       |     |   |   |
| Þ              | 🔊 seamEntityManagerF  | actory             |      |       |     |   |   |
|                | 陷 org.jboss.seam.core | .ejb               |      |       |     |   |   |
| ▷ (            | 🔊 securityRules       |                    |      |       |     |   |   |
|                | 🔰 org.jboss.seam.secu | irity.identity     |      |       |     |   | Н |
| Þ              | 🚯 org.jboss.seam.notL | oggedin            |      |       |     |   |   |
| Þ              | 🚯 org.jboss.seam.post | Authenticate       |      |       |     |   |   |
|                | 🔊 org.jboss.seam.mail | mailSession        |      |       |     |   |   |
|                | facar config uni      |                    |      |       | ~   | _ | 9 |
| Properties 2   | 3                     |                    |      |       | Ť   | _ |   |
| 1 items sele   | cted                  |                    |      |       |     |   |   |
| Advanced       | Property              | Value              |      |       |     |   |   |
|                | authenticate-metho    | #{authenticator.au | ther | ntica | te} |   |   |
|                | auto-create           | false              |      |       |     |   |   |
|                | class                 | _                  |      |       |     |   |   |
|                | installed             | true               |      |       |     | • |   |
|                | jaas-config-name      | true               |      |       |     |   |   |
|                | name                  | false              |      |       |     | Ŀ | • |
|                | precedence            |                    |      |       |     |   |   |
|                | remember-me           | true               |      |       |     |   |   |
|                | scope                 |                    |      |       |     |   |   |
|                | security-rules        | #{securityRules}   |      |       |     |   |   |
|                |                       |                    |      |       |     |   |   |
|                |                       |                    |      |       |     |   |   |
|                |                       |                    |      |       |     |   |   |

Figure 7.6. component.xml Editor

# **Seam Views**

# 8.1. Seam Components View

This chapter introduces you with Seam Components View.

The Seam Components View is available from Seam perspective. It provides a list of seam components found in a project.

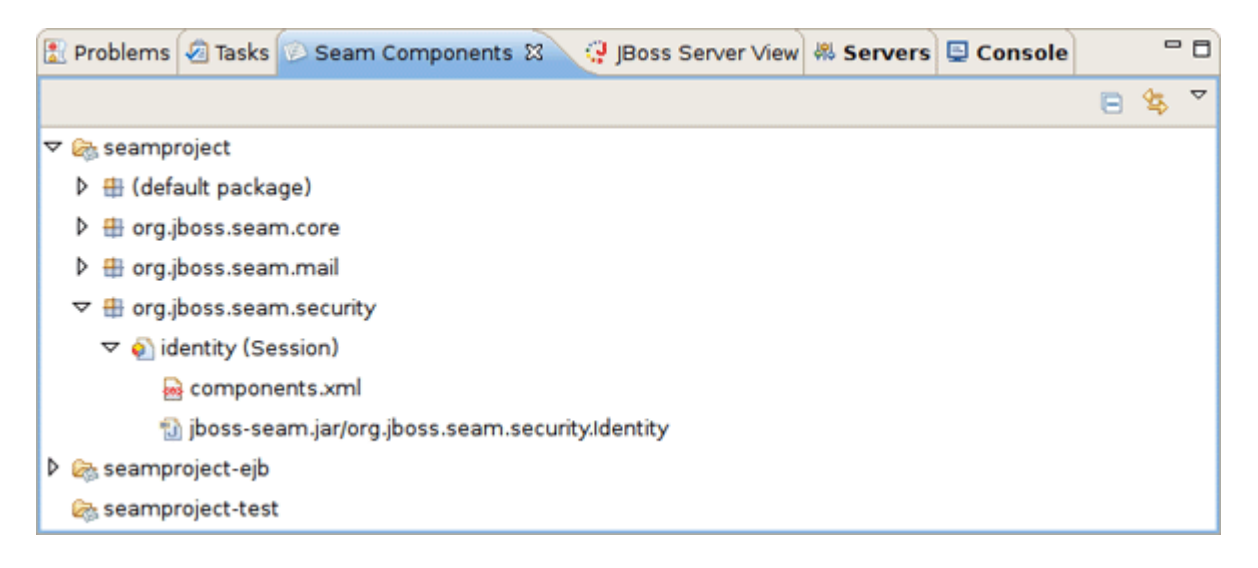

#### Figure 8.1. Seam Components View

The Seam Components View can show a components default scope in two ways:

 as labels on each component (click on the triangular symbol at the top of the Seam Components View page and select Scope Presentation > Label)

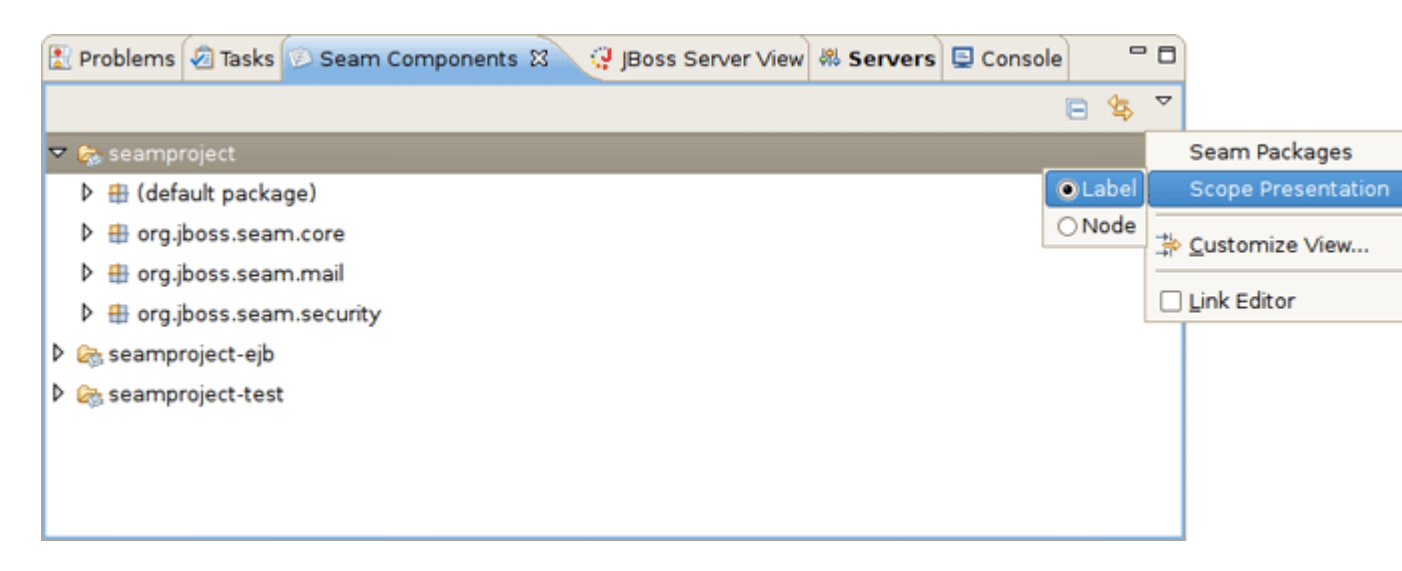

Figure 8.2. As label

• as a node per scope where the components are grouped under a node representing its default scope.

| 🖹 Problems 🕢 Tasks 😥 Seam Components 🕱 📿 JBoss Server View 🕷 Servers 🖳 Console 👘                                                                                                    | . 🗆                |
|----------------------------------------------------------------------------------------------------|--------------------|
| 🖻 😫                                                                                                    | ~                  |
| 🗢 🎭 seamproject                                                                                                    | Seam Packages      |
| Dabel                                                                                                    | Scope Presentation |
| Business Process      Node                                                                                                    | Sustomize View     |
| Conversation                                                                                                    |                    |
| Event                                                                                                    |                    |
| Method                                                                                                    |                    |
| 🕨 🖓 Page                                                                                                    |                    |
| 🕨 🖓 Session                                                                                                    |                    |
| A Construction of the second second secon |                    |
| Inspecified                                                                                                    | ~                  |

#### Figure 8.3. As node

The Seam Packages can be presented in two ways:

Flat

| 😰 Problems 🖉 Tasks 📨 Seam Components 🛛 📿 JBoss Server View 🍭 Servers 🗳         | Console                  |                          |
|--------------------------------------------------------------------------------|--------------------------|--------------------------|
|                                                                                | 🖻 🔩                      | ~                        |
| 🗢 🎭 seamproject                                                                | <ul> <li>Flat</li> </ul> | Seam Packages            |
| default package)                                                               | ⊖Hierarchical            | Scope Presentation       |
| Gripboss.seam.core                                                             |                          | ≱ <u>C</u> ustomize View |
| <ul> <li>Image: Booss.seam.mail</li> <li>Image: Booss.seam.security</li> </ul> |                          | Link Editor              |
| ▷ 🗞 seamproject-ejb                                                            |                          |                          |
| Seamproject-test                                                               |                          |                          |
|                                                                                |                          |                          |
|                                                                                |                          |                          |
|                                                                                |                          |                          |

#### Figure 8.4. Flat Presentation of Seam Packages

• Hierarchical

| 😰 Problems 🕢 Tasks 😥 Seam Components 🖾 🥥 JBoss Server View 🏶 Servers 🗳 Console                                                                                                    | · 🗆                      |
|----------------------------------------------------------------------------------------------------|--------------------------|
| E 45                                                                                                    | ~                        |
| 🗢 😓 seamproject 🛛 🔿 Flat                                                                                                    | Seam Packages            |
| Image: Image in the second second | Scope Presentation       |
| ⇒ ⊕ org                                                                                                    | ☆ <u>C</u> ustomize View |
| V 🖶 jboss                                                                                                    | Link Editor              |
| 🗢 🖶 seam                                                                                                    |                          |
| ter core                                                                                                    |                          |
| 🕨 🌐 mail                                                                                                    |                          |
| 👂 🌐 security                                                                                                    |                          |
| 🖻 🗞 seamproject-ejb                                                                                                    |                          |
| A seamproject-test                                                                                                    |                          |

#### Figure 8.5. Hierarchical Presentation of Seam Packages

The Seam Component View can be filtered by choosing Customize View.

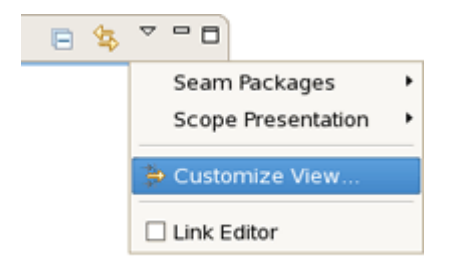

#### Figure 8.6. Customize View

Select the *Seam Components from Libraries* under the Filters tab. This will make the view ignore components defined in jars. This will hide the many built-in Seam components and leave only those that are actually defined in the project or have been actively configured via components.xml. Therefore, deselecting the filter will show you all available components.

Selecting the Seam Components from Referenced Projects will hide the components that dependent on other project.

| Available Customiz                          | ations           |
|---------------------------------------------|------------------|
| Filters 😫 Content                           |                  |
| Select the filters to apply (matching items | will be hidden): |
| enter name of filter                        |                  |
| Seam Components from Libraries              |                  |
| Seam Components from Referenced             | Projects         |
|                                             |                  |
|                                             |                  |
|                                             |                  |
|                                             |                  |
|                                             | V                |
|                                             |                  |
| L                                           | OK Cancel        |

#### Figure 8.7. Available Custimozations

# 8.2. Project Explorer integration

If you don't like to have a view for every piece of information in Eclipse, the content of the Seam Components view is also available as a node in the built-in Project Explorer (not Package Explorer!) view in Eclipse.

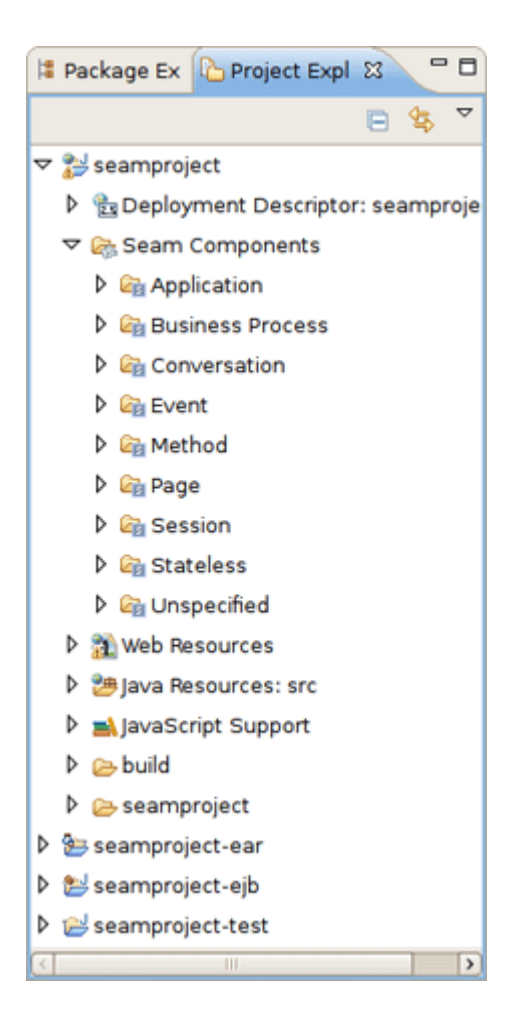

Figure 8.8. Seam Components in Project Explorer

# **Seam Preferences**

In this chapter you get to know how Seam preferences can be modified during the development process.

# 9.1. General Preferences

Seam preferences can be set using the Seam preference page. Click on *Window > Preferences > JBoss Tools > Web > Seam*.

On this page you can manage the Seam Runtime. Use the appropriate buttons to Add more runtimes or to Remove those that are not needed.

| 6  |                                                                                                    |   | P                         | referen | ces            |                                 | <b>X</b>              |
|----|----------------------------------------------------------------------------------------------------|---|---------------------------|---------|----------------|---------------------------------|-----------------------|
| ty | pe filter text                                                                                                    | s | eam                       |         |                | <                               | ≽• ⇔∘ <del>•</del>    |
|    | pe filter text<br>General<br>Ant<br>Data Management<br>Drools Preferences<br>FreeMarker Editor<br>Help<br>HQL editor<br>Install/Update<br>Java<br>JavaScript<br>JBoss jBPM<br>JBoss Tools | 5 | eam<br>Name<br>✓ jboss-se | eam-2.0 | Version<br>2.0 | Path<br>/opt/jboss-seam-2.0.0.G | Add<br>Edit<br>Bemove |
| Þ  | JBoss ISBR<br>JBoss ESB Runtimes<br>JBoss Portlet<br>♥ Web<br>▷ Editors<br>El Variables<br>▷ JSF<br>Label Decoration<br>♥ Seam<br>Validator<br>▷ Struts<br>Verification<br>JPA<br>oXygen  |   |                           |         |                |                                 |                       |
| •  | Plug-in Development<br>Project Archives                                                                                                    | ~ |                           |         |                |                                 |                       |
| G  | 0                                                                                                    |   |                           |         |                | ОК                              | Cancel                |

#### Figure 9.1. Seam Preferences Page

Clicking on Edit button you get the form where you can change the path of Seam runtime home folder, modify name and version. Press Finish to apply the changes.

| 6                                 | Edit Seam Runti                                          | ime 🗙         |
|-----------------------------------|----------------------------------------------------------|---------------|
| Edit Seam Ru<br>Input new valu    | intime<br>es                                             |               |
| Home Folder:<br>Name:<br>Version: | /opt/jboss-seam-2.0.0.GA<br>jboss-seam-2.0.0.GA<br>1.2 🗘 | Browse        |
| 0                                 |                                                          | Einish Cancel |

#### Figure 9.2. Edit Seam Runtime

#### 9.1.1. Validator Preferences

Seam preference page includes a subsection Validator. See *Window > Preferences > JBoss Tools* > *Web > Seam > Validator.* 

On this page you can choose a severity level for the various Seam validator problems. For example, if you want to ignore the case when component name is duplicated expand the Components node and select Ignore next to Duplicate component name. After that you won't see the error.

| 6                                                                                                    | Preferences                                                                                                    | ×                 |
|----------------------------------------------------------------------------------------------------|----------------------------------------------------------------------------------------------------|-------------------|
| type filter text                                                                                                    | Validator                                                                                                    | ⇔-⇒-              |
| General                                                                                                    | Configure Project Sp                                                                                                    | ecific.           |
| Ant     Connectivity                                                                                                    | Select the severity level for the following optional Seam Validator problems:   Components                                                                         |                   |
| Help                                                                                                    | Duplicate component name:                                                                                                    | Error             |
| HQL editor                                                                                                    | Stateful component does not contain @Remove method:                                                                                                    | Warning           |
| Install/Update                                                                                                    | Stateful component does not contain @Destroy method:                                                                                                    | Ignore<br>Error 🗘 |
| ▷ Internet                                                                                                    | Stateful component has wrong scope:                                                                                                    | Error 😫           |
| ▷ JBoss jBPM                                                                                                    | Component class name cannot be resolved to a type:                                                                                                    | Error 🗘           |
|                                                                                                    | Component class does not contain setter for property:                                                                                                    | Error 😫           |
| <ul> <li>▷ JBoss Servers         Packaging Archives</li> <li>▽ Web</li> <li>▷ Editors</li> <li>▷ JSF         Label Decorations</li> <li>▽ Seam</li> <li>Validator</li> <li>▷ Struts         Verification</li> <li>▷ XDoclet         JPA</li> </ul> | <ul> <li>Entities</li> <li>Component life-cycle methods:</li> <li>Factories</li> <li>Bijections</li> <li>Context variables</li> <li>Expression language</li> </ul> |                   |
| Plug-in Development Run/Debug                                                                                                    | Restore Defaults                                                                                                    | Apply             |
| 0                                                                                                    | ОК                                                                                                    | Cancel            |

#### Figure 9.3. Seam Validator Preference Page

In the upper right corner of the page there is a Configure Project Specific link. Clicking on it you get the form where you can choose a project for specific setting. Project specific configuration allows you to have different validator settings for each project. Check the Show only projects with project specific settings if you want to see the projects that have been already set. Click on Ok.

| Project Specific Configuration                      |
|-----------------------------------------------------|
| Select the project to configure:                    |
| 😅 seamproject                                       |
| 😂 seamproject-ejb                                   |
| 😂 seamproject-test                                  |
|                                                     |
|                                                     |
|                                                     |
|                                                     |
|                                                     |
|                                                     |
|                                                     |
| □ Show only projects with project specific settings |
| ОК Cancel                                           |

#### Figure 9.4. Project Specific Configuration

You get the validator properties page for chosen project. Check the Enable project specific settings to be able to change the settings.

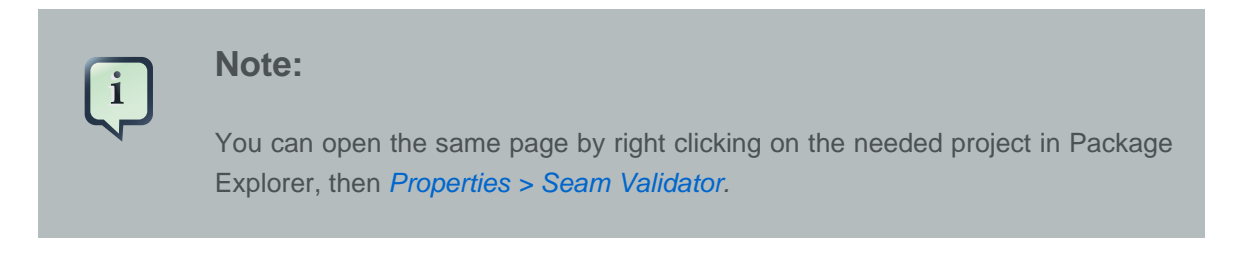

| Properties for seamProject (Filtered) |   |                                                                                  |          |
|---------------------------------------|---|----------------------------------------------------------------------------------|----------|
| type filter text                      | R | Seam Validator                                                                   | (>* -\$* |
| Seam Validator                        |   | ☑ Enable project specific settings                                               |          |
|                                       |   | Select the severity level for the following<br>optional Seam Validator problems: |          |
|                                       |   | - Components                                                                     |          |
|                                       |   | Duplicate component name:                                                        | Error 😫  |
|                                       |   | Stateful component does not contain @Remove method:                              | Error 😫  |
|                                       |   | Stateful component does not contain @Destroy method:                             | Error    |
|                                       |   | Stateful component has wrong scope:                                              | Error    |
|                                       |   | Component class name cannot be resolved to a type:                               | Error    |
|                                       |   | Component class does not contain setter for property:                            | Error    |
|                                       |   | ▶ Entities                                                                       |          |
|                                       |   | Component life-cycle methods:                                                    |          |
|                                       |   | → Factories                                                                      |          |
|                                       |   | ▶ Bijections                                                                     |          |
|                                       |   | Context variables                                                                |          |
|                                       |   | Expression language                                                              |          |
|                                       |   |                                                                                  |          |
|                                       |   |                                                                                  |          |
|                                       |   |                                                                                  |          |
|                                       |   |                                                                                  |          |
| < III                                 | Þ | Restore Defaults                                                                 | Apply    |
| 0                                     |   | OK                                                                               | Cancel   |
|                                       |   |                                                                                  |          |

#### Figure 9.5. Validator Properties Page for Chosen Project

# 9.2. Project Preferences

Once Seam project is created you can modify its settings. Right click on Seam project in Project Explorer and select *Properties > Seam Settings*.

This project properties page allows you to have a flexible project layout. It means that you are not restricted with a specific project structure. You can use the Seam wizards (New Action, Form, Entity, etc.) on Maven, command line seam-gen or your own project structure.

| Properties for seamproject |                                       |                                           |                          |         |  |
|----------------------------|---------------------------------------|-------------------------------------------|--------------------------|---------|--|
|                            | /pe filter text                       | Seam Settings                             | 4                        | <b></b> |  |
|                            | Resource<br>BeanInfo Path             | Seam support:                             |                          |         |  |
|                            | Builders                              | Seam Runtime: jboss-seam-2.0.0.G          | A                        | ≎ Add   |  |
|                            | FreeMarker Context                    | Main Seam Project: seamproject            |                          |         |  |
|                            | Hibernate Settings<br>Java Build Path | Connection profile: New HSQLDB            | \$ Edit                  | t New   |  |
| ₽                          | Java Code Style                       | Deployment                                |                          |         |  |
| ⊳                          | Java Compiler                         | Deploy type 🛛 🔾 WAR 💿 EAR                 |                          |         |  |
| Þ                          | Java Editor<br>Java EE Module Depend  | Seam EJB Project: seamproject-ejb         |                          | Browse  |  |
|                            | Javadoc Location                      | View                                      |                          |         |  |
| ₽                          | JavaScript                            | View Folder: /seamproject/WebContent      | Browse                   |         |  |
|                            | JSP Fragment                          | Model                                     |                          |         |  |
|                            | Project Archives                      | Source Folder: /seamproject-eib/eibMod    | ule                      | Browse  |  |
|                            | Project Facets                        | jocariproject cjorejonica                 |                          |         |  |
|                            | Project References                    | Package: org.domain.seamproject           | entity                   | Browse  |  |
| _                          | Run/Debug Settings                    | Action / Form / Conversation              |                          |         |  |
|                            | Seam Settings                         | Source Folder: /seamproject-ejb/ejbMod    | ule                      | Browse  |  |
|                            | Seam Validator                        | Package: org domain seamproject           | session                  | Browse  |  |
|                            | Server                                | l'addaget l'addaget                       |                          |         |  |
|                            | Service Policies                      | Test                                      |                          |         |  |
|                            | Targeted Runtimes                     | Create Test:                              |                          |         |  |
|                            | Task Tags                             | Test Project: seamproject-test            |                          | Browse  |  |
| P                          | Validation<br>Web Content Settings    | Source Folder: //seamproject-test/test-si | rc                       | Browse  |  |
|                            | Web Project Settings                  | Package: org.domain.seamproject           | .test                    | Browse  |  |
| ⊳                          | XDoclet                               |                                           |                          |         |  |
| <                          |                                       |                                           | Restore <u>D</u> efaults | Apply   |  |
| 0                          | D                                     |                                           | ОК                       | Cancel  |  |

#### Figure 9.6. Properties for Seam Project

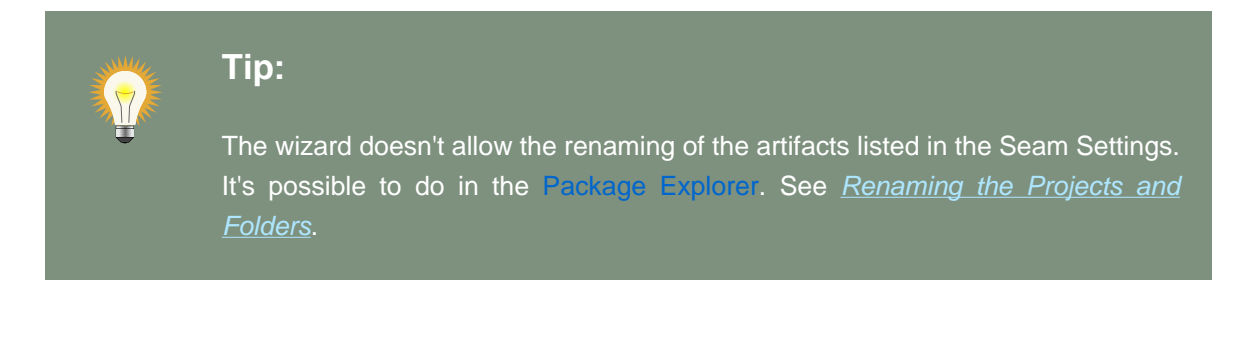

Also notice, you are not required to use the New Seam Project wizard to benefit from Seam artifact wizards. You can just enable Seam on your existing project by checking Seam Support and targeting to Seam Runtime, and then configure the folders as you want.

| Properties for test |                           |                                              |                         |                    |
|---------------------|---------------------------|----------------------------------------------|-------------------------|--------------------|
| ty                  | pe filter text            | 💧 Seam runtim                                | e is not selected       | ¢~ ¢~ ▼            |
|                     | Resource<br>Beaninfo Path | Seam support:                                |                         |                    |
|                     | Builders                  | Seam Runtime                                 | :                       | ≎ Add              |
|                     | FreeMarker Context        | Main Seam Pro                                | ject: test              |                    |
|                     | Hibernate Settings        | Connection                                   |                         |                    |
|                     | Java Build Path           | Connection profile: New HSQLDB (\$ Edit) New |                         |                    |
| ⊳                   | Java Code Style           | [Deployment]                                 |                         |                    |
| ₽                   | Java Compiler             | Deploy type 💿 WAR 🔿 EAR                      |                         |                    |
| ₽                   | Java Editor               | Seam FIR Project: test                       |                         |                    |
|                     | Java EE Module Depend     | Searric Di Project. Test                     |                         |                    |
|                     | Javadoc Location          | (View                                        |                         |                    |
| ₽                   | JavaScript                | View Folder: /test/WebContent Browse         |                         |                    |
|                     | JSP Fragment              | -Model                                       |                         |                    |
|                     | Project Archives          | Source Folder:                               | /test/src               | Browse             |
|                     | Project Facets            | Deskager                                     | lara damain tast antitu |                    |
|                     | Project References        | Package;                                     | lorg.domain.test.entity | Browse             |
| _                   | Run/Debug Settings        | Action / Form / Conversation                 |                         |                    |
|                     | Seam Settings             | Source Folder:                               | /test/src               | Browse             |
|                     | Server                    | Package:                                     | org.domain.test.session | Browse             |
|                     | Service Policies          |                                              |                         |                    |
|                     | largeted Runtimes         | Create Test                                  | _                       |                    |
| ь                   | Validation                | Create lest;                                 |                         |                    |
| 1                   | Web Content Settings      | Test Project:                                | test                    | Browse             |
|                     | Web Project Settings      | Source Folder:                               | /test/src               | Browse             |
| Þ                   | XDoclet                   | Package:                                     | org.domain.test.test    | Browse             |
| -                   |                           |                                              |                         |                    |
|                     |                           |                                              |                         |                    |
| <                   |                           |                                              | Restore <u>D</u> efa    | ults <u>A</u> pply |
|                     |                           |                                              |                         |                    |
|                     | D                         |                                              | U OK                    |                    |

Figure 9.7. Properties for Seam Project

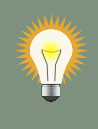

## Tip:

On the figure above fields for configuring Seam artifacts are dimmed because Seam Runtime is not selected.

In Seam Wizards (New Action, Form, Entity, Conversation, Generate Entities) you can get a quick access to project settings using the <u>Settings</u> link in the upper right corner of each wizard.

| New Seam Action                         |                                       |  |  |
|-----------------------------------------|---------------------------------------|--|--|
| Seam Action<br>Create a new Seam action |                                       |  |  |
| Seam Project:                           | seamproject Browse Settings           |  |  |
| Seam component name:                    | Action                                |  |  |
| Local interface:                        | Action                                |  |  |
| Bean name:                              | ActionBean                            |  |  |
| Method name:                            | action                                |  |  |
| Page name:                              | action                                |  |  |
| Package name:                           | org.domain.seamproject.session Browse |  |  |
|                                         |                                       |  |  |
|                                         |                                       |  |  |
|                                         |                                       |  |  |
| 0                                       | <u>E</u> inish Cancel                 |  |  |

Figure 9.8. Settings Link

# Generate a CRUD Database Application

# 10.1. What is CRUD?

CRUD is an acronym for the four basic types of SQL commands: *Create*, *Read*, *Update*, *Delete*. Most applications have some kind of CRUD functionality, and we can assume that every programmer had to deal with CRUD at some point. A CRUD application is one that uses forms to get data into and out of a database.

In the next section we will create <u>Seam</u> Web application, connect it to the <u>HSQL</u> [http:// www.hsqldb.org/] database and add CRUD support.

# **10.2. How to create the CRUD Database Application** with Seam

- First, you should <u>download</u> [http://docs.jboss.org/tools/resources/] a database and start it by running ./runDBServer.sh or runDBServer.bat from the database directory.
- Create a new Seam Web Project using New Seam Project wizard or main menu File > New > Seam Web Project.

| •                         | New            |        | ×      |
|---------------------------|----------------|--------|--------|
| Select a wizard           |                |        | ->     |
| Create a Seam Web Project |                |        |        |
| <u>W</u> izards:          |                |        |        |
| type filter text          |                |        |        |
| 🛞 Seam Components File    |                |        | Ĥ      |
| Seam Conversation         |                |        |        |
| 🍥 Seam Entity             |                |        |        |
| 🍥 Seam Form               |                |        |        |
| 🛞 Seam Generate Entities  |                |        |        |
| Seam Page Flow            |                |        | =      |
| 🚳 Seam Web Project        |                |        |        |
| Server                    |                |        | -      |
|                           |                |        |        |
|                           |                |        |        |
|                           |                |        |        |
| < Back                    | <u>N</u> ext > | Einish | Cancel |

## Figure 10.1. Seam Web Project Creation

• Name your project as *crudapp*, specify Target Runtime, Server and Seam Runtime configuration. Then press *Next* and follow the next wizard steps keeping default settings.
| Seam Project                                                                                                    |
|----------------------------------------------------------------------------------------------------|
| Seam Web Project                                                                                                    |
| Create standalone Seam Web Project                                                                                                    |
|                                                                                                    |
| Project name: crudapp                                                                                                    |
| Project contents:                                                                                                    |
| ☑ Use <u>d</u> efault                                                                                                    |
| Directory: /opt/workspace/crudapp Browse                                                                                                    |
| Target Runtime                                                                                                    |
| JBoss 4.2 Runtime                                                                                                    |
| Dynamic Web Module version                                                                                                    |
| 2.5                                                                                                    |
| Target Server                                                                                                    |
| JBoss 4.2 Server                                                                                                    |
| Configuration                                                                                                    |
| Dynamic Web Project with Seam 2.0                                                                                                    |
| Configures a Dynamic Web application to use Seam v2.0                                                                                                    |
|                                                                                                    |
| Image: Second second second |

#### Figure 10.2. New Seam Project Wizard

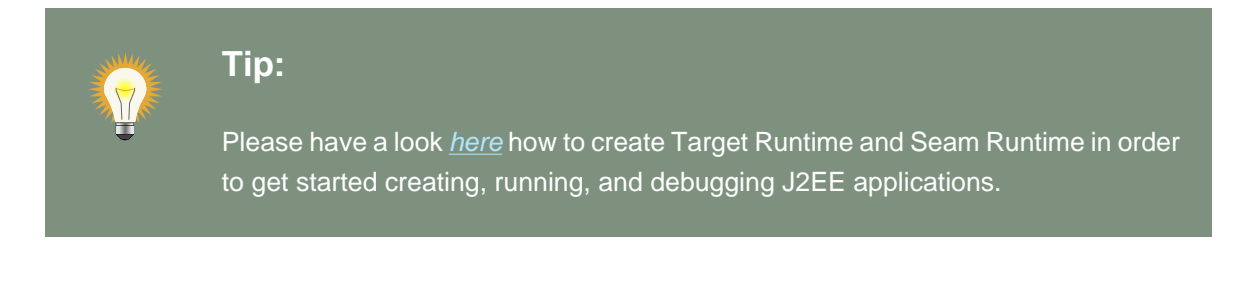

• On *Seam Facet* page click *New...* next to the Connection profile section to create a new Connection profile.

| 6                                                                                                    | New Seam Project 🛛 🗙       |
|----------------------------------------------------------------------------------------------------|----------------------------|
| Seam Facet<br>i Connection profile is not select                                                                                                    | cted                       |
| General<br>Seam Runtime: jboss-seam-2<br>Deploy as:                                                                                                    | .0.2.GA  ≎ Add             |
| Database<br>Database Type:<br>Connection profile:<br>Database Schema Name:<br>Database Catalog Name:<br>DB Tables already exists in data<br>Recreate database tables and o | HSQL 🗘 Edit New<br>babase: |
| Session Bean Package Name:                                                                                                    | org.domain.crudapp.session |
| Entity Bean Package Name:                                                                                                    | org.domain.crudapp.entity  |
| Test Package Name:                                                                                                    | org.domain.crudapp.test    |
|                                                                                                    |                            |
| ?                                                                                                    | Back Next > Finish Cancel  |

Figure 10.3. Seam Facet page

• On New Connection Profile dialog select the *HSQLDB* connection profile type, name it *cruddb* and click *Next*.

| New Connection Profile               |
|--------------------------------------|
| Connection Profile                   |
| Create an HSQLDB connection profile. |
|                                      |
| Connection Profile Types:            |
| type filter text                     |
| B2 for Linux, UNIX, and Windows      |
| BB2 for i5/OS                        |
| 🕼 DB2 for z/OS                       |
| 🕼 Derby                              |
| 🕼 Generic JDBC                       |
| 🖺 HSQLDB                             |
| 😫 Informix                           |
| € MaxDB                              |
| € MySQL                              |
| 😫 Oracle                             |
| 😫 PostgreSQL                         |
| 😫 SQL Server                         |
| 😫 Sybase ASA                         |
| 😫 Sybase ASE                         |
|                                      |
| Na <u>m</u> e:                       |
| cruddb                               |
| Description (optional):              |
|                                      |
|                                      |
|                                      |
|                                      |
| (?)     < Back                       |
|                                      |

#### Figure 10.4. New JDBC Connection Profile

• On the next page click the round icon next to the *Drivers* field to select a database driver.

| New Connection Profile                                                              | ×               |
|-------------------------------------------------------------------------------------|-----------------|
| Specify a Driver and Connection Details                                             |                 |
| Select a driver from the drop-down and provide login details for<br>the connection. | or 🗾            |
| Drivers:                                                                            |                 |
| Properties                                                                          |                 |
|                                                                                     |                 |
|                                                                                     |                 |
|                                                                                     |                 |
|                                                                                     |                 |
|                                                                                     |                 |
|                                                                                     |                 |
|                                                                                     |                 |
|                                                                                     |                 |
|                                                                                     |                 |
|                                                                                     |                 |
| <ul> <li>Connect when the wizard completes</li> </ul>                               | Test Connection |
| Connect every time the workbench is started                                         |                 |
|                                                                                     |                 |
|                                                                                     |                 |
| Image: Second system         Mext >         Enrish                                  | Cancel          |
|                                                                                     |                 |

#### Figure 10.5. New JDBC Connection Profile Database Driver

• Now you should see the New Driver Definition dialog. On the first tab select the HSQLDB JBDC Driver. Underneath in the Driver name field you can change its name if you need.

#### How to create the CRUD Database Application

with Seam

|                                                                                          | New Driver Definition             | ×               |
|------------------------------------------------------------------------------------------|-----------------------------------|-----------------|
| pecify a Driver Template a                                                               | and Definition Name               |                 |
| Unable to locate JAR/zip in fil<br>hsqldb.jar.                                           | le system as specified by the dri | ver definition: |
| Name/Type Jar List Properties                                                            | 5                                 |                 |
| Available driver templates:                                                              |                                   |                 |
| Name                                                                                     | Vendor                            | Version         |
| ▽ Database                                                                               |                                   |                 |
| HSQLDB JDBC Driver                                                                       | HSQLDB                            | 1.8             |
|                                                                                          |                                   |                 |
| Driver <u>n</u> ame:<br>HSOLDB IDBC Driver                                               |                                   |                 |
| Driver <u>n</u> ame:<br>HSQLDB JDBC Driver<br>Driver type:                               |                                   |                 |
| Driver <u>n</u> ame:<br>HSQLDB JDBC Driver<br>Driver <u>typ</u> e:<br>HSQLDB JDBC Driver |                                   |                 |

#### Figure 10.6. Database Driver Type

• You may notice the note on the previous figure. It prompts that you should specify the driver of the type you pointed. Set the location of the driver by switching to the next tab and press *Add JAR/Zip* button.

| New Driver Definition                                                                                                    | ×                               |
|----------------------------------------------------------------------------------------------------|---------------------------------|
| Specify a Driver Template and Definition Name                                                                                       |                                 |
| Specify a driver template, then modify details in the fields bel<br>unique name, a list of required jars, and set any available and | ow to provide a<br>d applicable |
| Name/Type Jar List Properties                                                                                                    |                                 |
| Driver <u>fi</u> les:                                                                                                    |                                 |
| /opt/hsqldb.jar                                                                                                    | Add JAR/Zip                     |
|                                                                                                    | Edit JAR/Zip                    |
|                                                                                                    | Bernove JAR/Zip                 |
|                                                                                                    | <u>C</u> lear All               |
|                                                                                                    |                                 |
|                                                                                                    |                                 |
|                                                                                                    |                                 |
|                                                                                                    |                                 |
|                                                                                                    |                                 |
| 0                                                                                                    | OK Cancel                       |
|                                                                                                    |                                 |

# Figure 10.7. Driver Definition

• On the Properties tab set the Connection URL, Database Name and User ID and click OK.

| How to | create | the | CRUD | Database | Appli | cation |
|--------|--------|-----|------|----------|-------|--------|
|        |        |     |      |          |       | 0      |

with Seam

| S N                                                                       | ew Driver Definition                                                                      | ×      |
|---------------------------------------------------------------------------|-------------------------------------------------------------------------------------------|--------|
| Specify a Driver Template and                                             | Definition Name                                                                           |        |
| Specify a driver template, then me<br>unique name, a list of required jar | odify details in the fields below to provide a<br>s, and set any available and applicable |        |
| Name/Type Jar List Properties                                             |                                                                                           |        |
| Properties:                                                               |                                                                                           |        |
| Property                                                                  | Value                                                                                     |        |
| ⊽ General                                                                 |                                                                                           |        |
| Connection URL                                                            | jdbc:hsqldb:hsql://localhost:1701                                                         |        |
| Database Name                                                             | employee                                                                                  |        |
| User ID                                                                   | sa                                                                                        |        |
|                                                                           |                                                                                           |        |
|                                                                           |                                                                                           |        |
|                                                                           |                                                                                           |        |
|                                                                           |                                                                                           |        |
|                                                                           |                                                                                           |        |
|                                                                           |                                                                                           |        |
| 0                                                                         | ок                                                                                        | Cancel |
|                                                                           |                                                                                           |        |

# Figure 10.8. Driver Definitions Properties

• After clicking *OK* to submit the newly created driver you can observe and if you need edit all specified connection details.

| New Connection Profile                                                           |  |  |  |  |
|----------------------------------------------------------------------------------|--|--|--|--|
| Specify a Driver and Connection Details                                          |  |  |  |  |
| Select a driver from the drop-down and provide login details for the connection. |  |  |  |  |
| Drivers: HSQLDB JDBC Driver                                                      |  |  |  |  |
| Properties<br>General Optional                                                   |  |  |  |  |
| Database: employee                                                               |  |  |  |  |
| Database location: hsql://localhost:1701 V Browse                                |  |  |  |  |
| User name sa                                                                     |  |  |  |  |
| Password:                                                                        |  |  |  |  |
| ✓ Save Password                                                                  |  |  |  |  |
| URL jdbc:hsqldb:hsql://localhost:1701                                            |  |  |  |  |
|                                                                                  |  |  |  |  |
|                                                                                  |  |  |  |  |
|                                                                                  |  |  |  |  |
| ☑ Connect when the wizard completes                                              |  |  |  |  |
| Connect every time the workbench is started                                      |  |  |  |  |
|                                                                                  |  |  |  |  |
| ⑦ < <u>Back</u> <u>Next</u> > <u>Finish</u> Cancel                               |  |  |  |  |

#### Figure 10.9. Driver and Connection Details

• Now click *Test Connection* to be sure that connection can be established.

| 6 | Success         | X  |
|---|-----------------|----|
| P | Ping succeeded! |    |
|   |                 | ОК |

# Figure 10.10. JDBC Connection is OK

• Validate JDBC Connection profile settings and press Finish or Back if something is wrong.

| Property                | Value                             |  |
|-------------------------|-----------------------------------|--|
| Name                    | cruddb                            |  |
| Description             |                                   |  |
| Auto connect at startup | false                             |  |
| Auto connect on finish  | true                              |  |
| Driver name             | HSQLDB JDBC Driver                |  |
| Database                | employee                          |  |
| Database location       | hsql://localhost:1701             |  |
| User name               | sa                                |  |
| URL                     | jdbc:hsqldb:hsql://localhost:1701 |  |
| Save password           | true                              |  |
| Connection properties   |                                   |  |

Figure 10.11. Validate JDBC Connection settings

• After clicking *Finish* two projects *crudapp* and *crudapp-test* will be created.

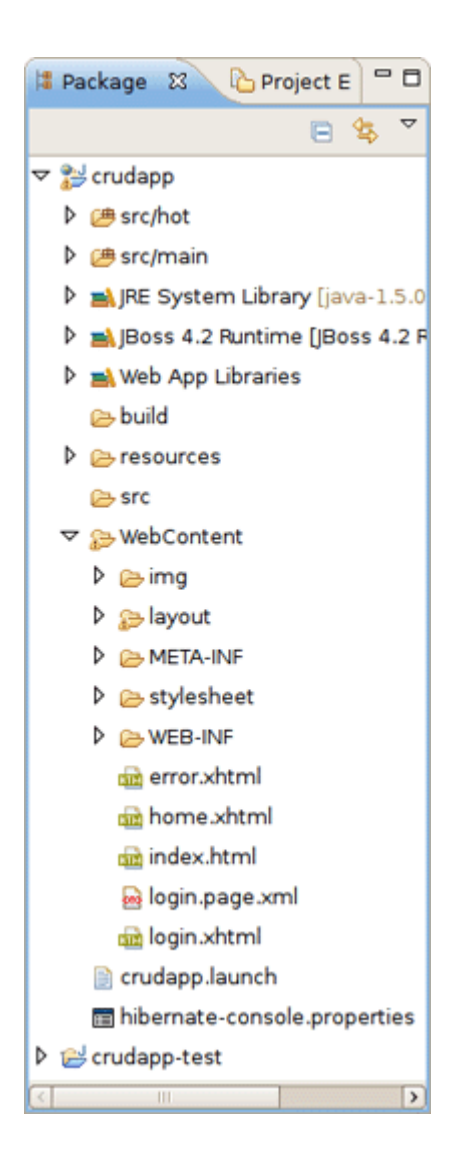

Figure 10.12. CRUDAPP Seam Project

• Have a look at the created projects. You can expand WEB\_CONTENT folder and open home.xhtml or login.xhtml with JBoss Visual Editor.

How to create the CRUD Database Application with Seam

| 📾 login.xhtml 🛛                                                                                                    |                                                                                                    | - 0 |
|----------------------------------------------------------------------------------------------------|----------------------------------------------------------------------------------------------------|-----|
| <pre><u::composition body"="" xmlns="/ xmlns:s: xmlns:u xmlns:f: xmlns:r: template &lt;u::define_name="></u::composition></pre> | http://www.w3.org/1999/xhtml"<br>="http://jboss.com/products/seam/taglib"<br>i="http://java.sun.com/jsf/facelets"<br>="http://java.sun.com/jsf/core"<br>="http://java.sun.com/jsf/html"<br>ich="http://richfaces.org/rich"<br>e="layout/template.xhtml"> |     |
| duracease stulech                                                                                                    |                                                                                                    |     |
| <n:messages stytect<="" td=""><td>155- message / &gt;</td><td></td></n:messages>                                                | 155- message / >                                                                                                    |     |
| <h:form id="login"></h:form>                                                                                                    |                                                                                                    |     |
| <rich:panel></rich:panel>                                                                                                    |                                                                                                    | ~   |
| <                                                                                                    |                                                                                                    | )   |
| ▼ Ormal                                                                                                    | 🗘 Normal 🗘 B I 🖳 🚣                                                                                                    |     |
| ×                                                                                                    |                                                                                                    | ^   |
| lerror Messages                                                                                                    |                                                                                                    |     |
| Login                                                                                                    |                                                                                                    |     |
| Please login using any use                                                                                                    | rname and password                                                                                                    | _   |
| Username                                                                                                    | #{identity.username}                                                                                                    |     |
| Password                                                                                                    | *****                                                                                                    |     |
| Remember me                                                                                                    | ন্দ                                                                                                    |     |
|                                                                                                    |                                                                                                    |     |
| Login                                                                                                    |                                                                                                    | ~   |
| <                                                                                                    | III.                                                                                                    | >   |
| ui:composition ui:define h:me                                                                                                   | ssages                                                                                                    | ×   |
| Visual/Source Source Preview                                                                                                    |                                                                                                    |     |

# Figure 10.13. login.xhtml in VPE

• Switch to Database Development perspective with *Window->Open Perspective->Other...* and connect to the *cruddb* database.

| 🙀 Data Source Ex | plorer 🛿 🗖 🗖               |           |
|------------------|----------------------------|-----------|
|                  | ~                          |           |
| 🖻 😫 🖬 🚳          | 26 A B                     |           |
| 🗢 🗁 Databases    |                            |           |
| 🧮 cruddb         | Connect                    |           |
| 🗢 🗁 ODA Data So  | Disconnect                 |           |
| 😂 Flat File D    | Ping                       |           |
| 😂 Web Servi      | Wede officer               |           |
| 😂 XML Data       | work Offline               |           |
|                  | <u>Save Onine</u>          |           |
|                  | Re <u>n</u> ame            | F2        |
|                  | D <u>e</u> lete            | Delete    |
|                  | Du <u>p</u> licate         |           |
|                  | Ref <u>r</u> esh           | F5        |
|                  | Open SQL Scrapboo <u>k</u> |           |
|                  | Properties                 | Alt+Enter |

#### Figure 10.14. Connecting to the CRUDDB database

• Expand *cruddb* nodes to view its *Schemas, Tables, Columns* etc.

| 🎬 Data Source Explorer 🛛 🗧 🛙           | 3 |  |  |  |  |  |  |
|----------------------------------------|---|--|--|--|--|--|--|
| - 😫 🖬 😻 🖬 🖉                            | 7 |  |  |  |  |  |  |
| ▽ 궏 Databases                          | ^ |  |  |  |  |  |  |
| 🗢 🧱 cruddb (HSQL Database Engine v. 1. |   |  |  |  |  |  |  |
| ▽ 🚺 employee                           |   |  |  |  |  |  |  |
| 🗀 Authorization IDs                    |   |  |  |  |  |  |  |
| 🗢 🗀 Schemas                            |   |  |  |  |  |  |  |
| INFORMATION_SCHEMA                     |   |  |  |  |  |  |  |
| V PUBLIC                               |   |  |  |  |  |  |  |
| Dependencies                           |   |  |  |  |  |  |  |
| Sequences                              |   |  |  |  |  |  |  |
| マ 🗀 Tables                             |   |  |  |  |  |  |  |
| CUSTOMERS                              | Ξ |  |  |  |  |  |  |
| EMPLOYEES                              |   |  |  |  |  |  |  |
| OFFICES                                |   |  |  |  |  |  |  |
| CRDERDETAILS                           |   |  |  |  |  |  |  |
| DRDERS                                 |   |  |  |  |  |  |  |
| PAYMENTS                               |   |  |  |  |  |  |  |
| PRODUCTLINES                           |   |  |  |  |  |  |  |
| PRODUCTS                               |   |  |  |  |  |  |  |
| User-Defined Functions                 |   |  |  |  |  |  |  |
| Views                                  |   |  |  |  |  |  |  |
| ▽ 🗁 ODA Data Sources                   |   |  |  |  |  |  |  |
| 😕 Flat File Data Source                | ~ |  |  |  |  |  |  |
|                                        | 2 |  |  |  |  |  |  |

Figure 10.15. CRUDDB Database

 Switch back to the Seam perspective. From the toolbar select New->Seam Generate Entities to create a set of CRUD Seam components and web pages based on existing tables in the database. On the first page of *Generate Seam Entities* wizard keep everything by default and press *Next*.

| 6                                                               | Generate Seam Entities                     | ×                      |
|-----------------------------------------------------------------|--------------------------------------------|------------------------|
| Generate Seam Entities                                          |                                            |                        |
| Seam Project:<br>Hibernate Console Configura<br>Generation Mode | crudapp<br>ation: crudapp  ≎<br>n database | Browse <u>Settings</u> |
| 0                                                               | < Back Next >                              | <u>Finish</u> Cancel   |

#### Figure 10.16. Generate Seam Entities

• Click *Refresh* to display all the tables from the database.

| 6                                  | Gen                                                      | erate Seam Enti | ties             |       | ×      |
|------------------------------------|----------------------------------------------------------|-----------------|------------------|-------|--------|
| Generate Seam Ent<br>Select Tables | tities                                                   |                 |                  |       |        |
| Database schema:                   | Include<br>Exclude<br>Up<br>Down<br>Remove<br>Remove All | Table filters:  | Schema           | Table |        |
| 0                                  | <                                                        | Back Next       | > <u>F</u> inish |       | Cancel |

#### Figure 10.17. Dialog for Selecting Tables

• Now you can filter the tables. Use the *Include* button to include only necessary ones.

How to create the CRUD Database Application with Seam

| 6                                                                                                    | Gen                                                      | erate Seam En  | tities                                         |                                                       | ×      |
|----------------------------------------------------------------------------------------------------|----------------------------------------------------------|----------------|------------------------------------------------|-------------------------------------------------------|--------|
| Generate Seam Entities<br>Select Tables                                                                                                    |                                                          |                |                                                |                                                       |        |
| Database schema:<br>▼  Obefault catalog><br>▼  PUBLIC<br>CUSTOMERS<br>EMPLOYEES<br>OFFICES<br>ORDERDETAILS<br>ORDERS<br>PAYMENTS<br>PRODUCTLINES<br>PRODUCTS<br>Refresh | Include<br>Exclude<br>Up<br>Down<br>Remove<br>Remove All | Table filters: | Schema<br>PUBLIC<br>PUBLIC<br>PUBLIC<br>PUBLIC | Table<br>CUSTOMERS<br>ORDERS<br>EMPLOYEES<br>PAYMENTS |        |
| ٢                                                                                                    |                                                          | < <u>B</u> a   | ck Next >                                      | Einish                                                | Cancel |

Figure 10.18. Selecting Tables

• Under *WebContent* folder you can find all generated xhtml files:

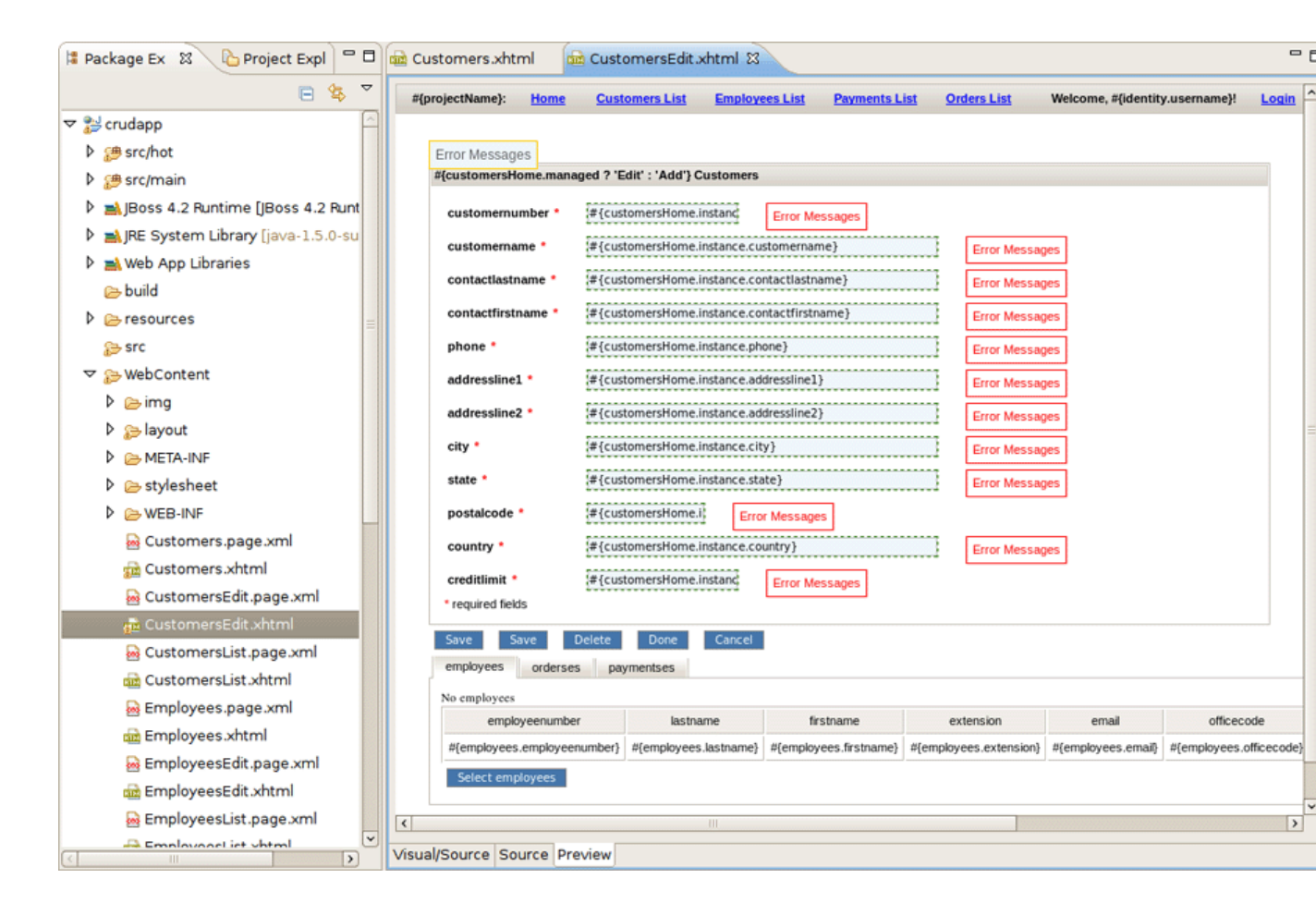

Figure 10.19. Entities Web Pages

• And under src folder java classes are created.

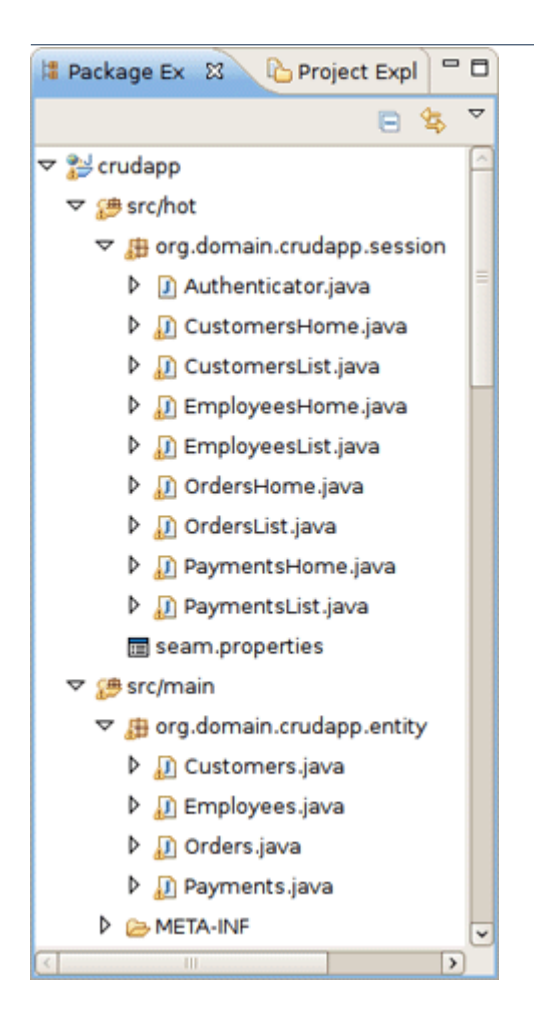

Figure 10.20. Entities Java Classes

• Switch to Hibernate perspective with *Window->Open Perspective->Other...* On Hibernate Configurations view expand the *crudapp* configuration. Right click on Customers and select *Open Mapping Diagram* from the popup menu.

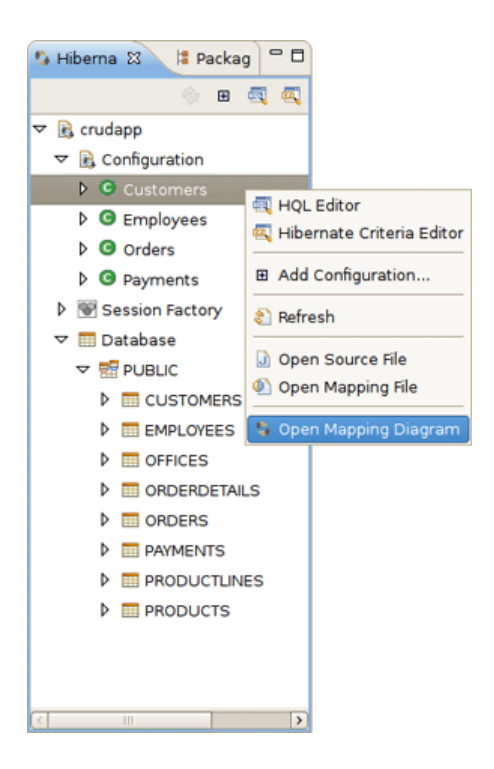

#### Figure 10.21. Hibernate Configurations View

• Observe the Mapping Diagram opened in the editor. Here you can see the relations between models and database tables. For better navigating on the diagram use the Outline view.

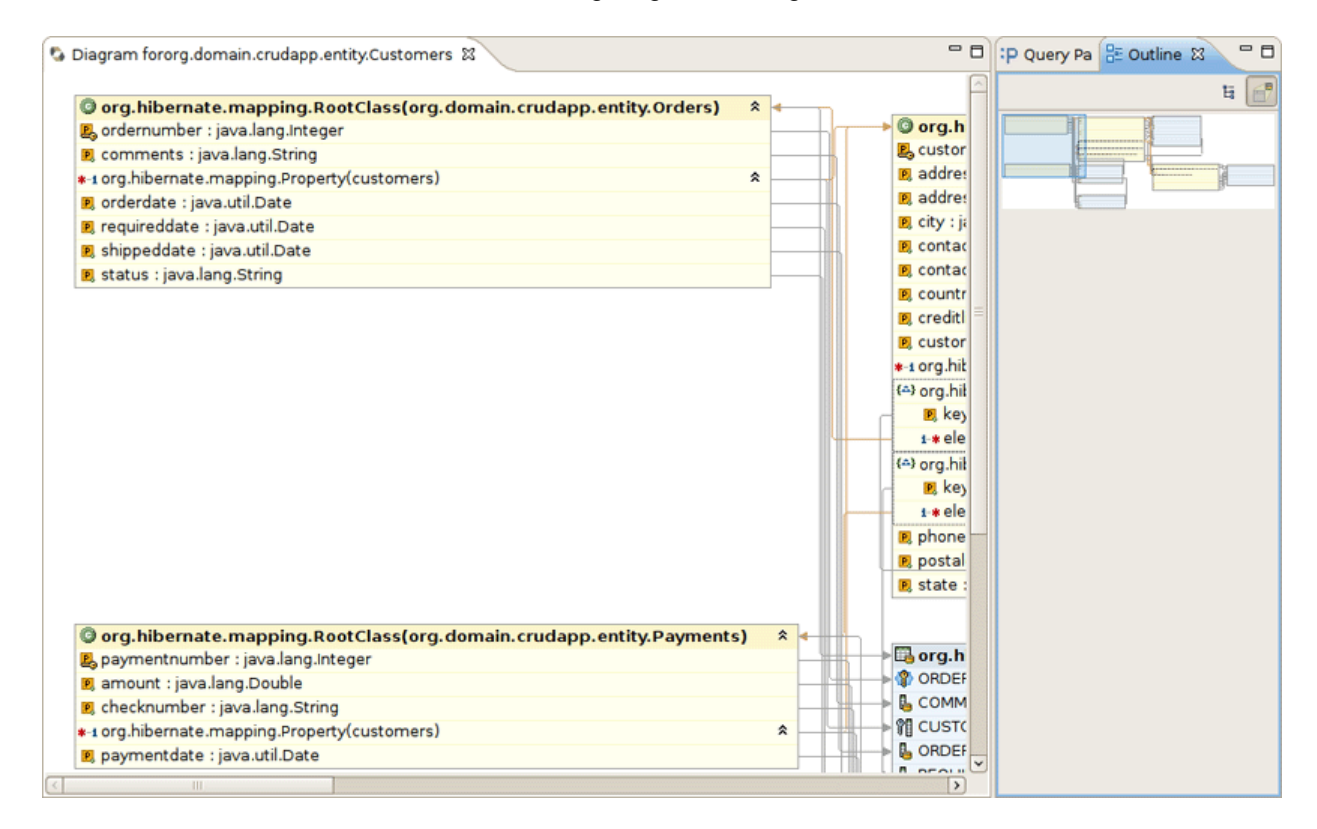

Figure 10.22. Mapping Diagram

#### with Seam

• For example, select Customers entity, right click and select *Open Source File*. This will open the Customers.java file in the java editor. You can also do this by right-clicking on the same entity on the Mapping Diagram.

| 😘 Hiberna 🕴 🔰 Packag 📟 🗖 🚱 Diag                                                                                                    | ram fororg.domain.crudapp.entity.Customers 🛛 🔊 Customers.java 🕱                                                                                                    | - 0 |
|----------------------------------------------------------------------------------------------------|----------------------------------------------------------------------------------------------------|-----|
| <ul> <li>              € crudapp</li></ul>                                                                                                    | Customers generated by hbm2java<br>htity<br>ble(name = "CUSTOMERS", schema = "PUBLIC")<br>lie class Customers implements inva in Secielizable (                                                                                                    |     |
| O Employ     O Gorders      O Paymer      Add Configuration      Session E                                                                                                    | or rivate int customernumber;<br>rivate Employees employees;<br>rivate String customername;<br>rivate String contactlastname;                                                                                                    |     |
|                                                                                                    | rivate String contactifistname;<br>rivate String addressline1;<br>rivate String addressline2;<br>rivate String city;<br>rivate String state;                                                                                                    |     |
| GOFFICES     GOFFICES     GOFFICES     GORDERDETAILS     GORDERS     GORDERS     GORD | <pre>rivate String postalcode;<br/>private String country;<br/>private Double creditlimit;<br/>private Double creditlimit;<br/>private Set<orders> orderses = new HashSet<orders>(0);<br/>private Set<payments> paymentses = new HashSet<payments>(0);<br/>public Customers() {</payments></payments></orders></orders></pre> |     |
|                                                                                                    | <pre>} public Customers(int customernumber, String customername,</pre>                                                                                                    | •   |

#### Figure 10.23. Entity class from Mapping Diagram

So far, you are ready to deploy your application to JBoss Application Server. This is described in the next chapter.

# The CRUD Application Walkthrough

After you familiarized oneself with example of creating the CRUD Database Application with Seam, you can read this charter.

# **11.1. Using CRUD Application**

To run your CRUD Application you should do the following steps:

• Run a project on the Server.

On Package Explorer View right click on the crudapp project, select Run As > Run on Server.

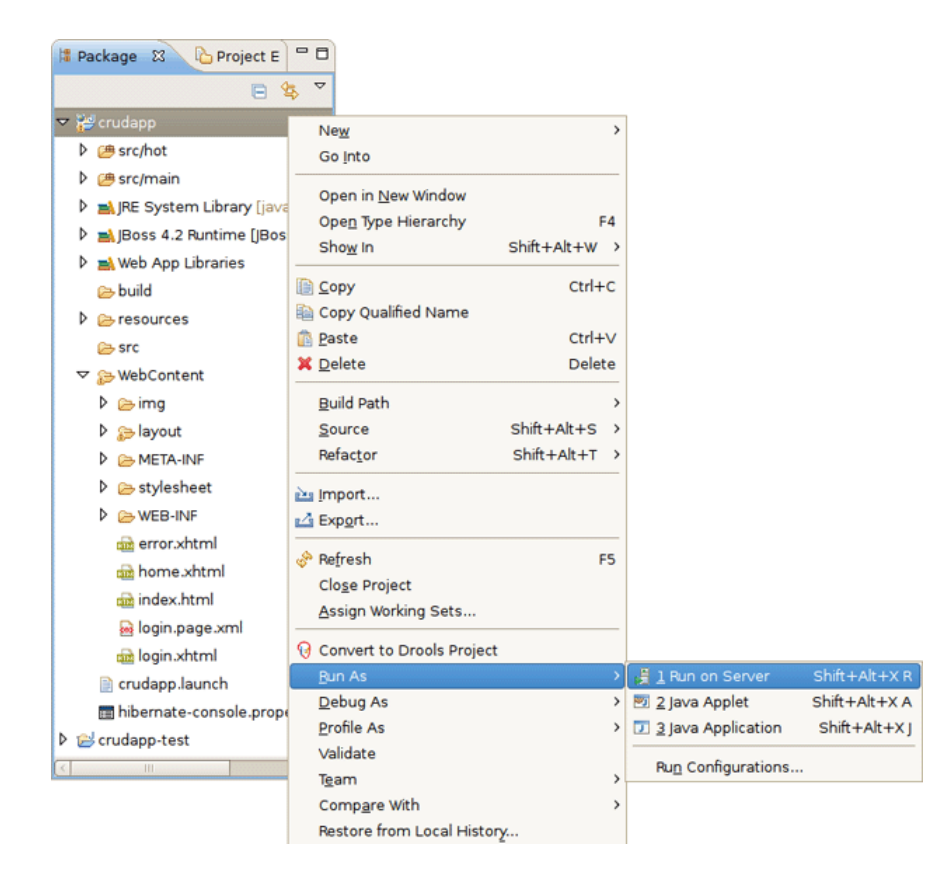

#### Figure 11.1. Run Project on Server

Select a Server and click Finish

| Run On Server                                                                                                    | ×     |
|----------------------------------------------------------------------------------------------------|-------|
| Define a New Server                                                                                                    |       |
| Choose the type of server to create                                                                                                    |       |
| How do you want to select the server?                                                                                                    |       |
| Ochoose an existing server                                                                                                    |       |
| Manually define a new server                                                                                                    |       |
| Select the server that you want to use:                                                                                                    |       |
| type filter text                                                                                                    |       |
| ▽ 🗁 localhost                                                                                                    |       |
| 👹 JBoss Application Server 4.2                                                                                                    |       |
|                                                                                                    |       |
|                                                                                                    |       |
| JBoss Application Server 4.2                                                                                                    |       |
|                                                                                                    |       |
| Always use this server when running this project                                                                                                    |       |
|                                                                                                    |       |
|                                                                                                    |       |
| Image: Comparison of the sector of the sector of the se | ancel |

#### Figure 11.2. Select a Server

Home page of the *crudapp* project should appear in *Web Browser*.

| i crudap | o 🖾                                                                                                    |                                                                                                    |                                                                                 |                            |              |        |   |    | - 8  |
|----------|----------------------------------------------------------------------------------------------------|----------------------------------------------------------------------------------------------------|---------------------------------------------------------------------------------|----------------------------|--------------|--------|---|----|------|
|          | S                                                                                                    | http://localhost:                                                                                                    | 8080/crudapp/h                                                                  | ome.seam                   |              |        | ~ |    | ۲    |
| crudapp: | Home                                                                                                    | Customers List                                                                                                    | Employees List                                                                  | Payments List              | Orders L     | ist    |   | Lo | ogin |
| Welco    | me!                                                                                                    |                                                                                                    |                                                                                 |                            |              |        |   |    |      |
| This     | empty she<br>Ant buil<br>Deploy<br>Develo<br>Integra<br>JavaBe<br>JPA en<br>A confi<br>Templa<br>RichFa<br>Default<br>Interna | I application includes:<br>d script<br>ment to JBoss AS (EA<br>prinert and production<br>to resting using Test<br>an or EJB 3.0 Seam of<br>thy classes<br>purable DataSource a<br>ted Facelets views<br>ces panels and tables<br>CSS stylesheet<br>tionalization support | R or WAR)<br>profiles<br>NG and Embedded J<br>components<br>nd JPA EntityManage | Boss<br>Y                  |              |        |   |    |      |
|          |                                                                                                    |                                                                                                    | Powe                                                                            | red by <u>Seam</u> . Gener | rated by sea | m-gen. |   |    |      |

#### Figure 11.3. Home page

After that you can use CRUD application with "employee" database.

You can use internal JBDS Web Browser or your external Web Browser with the same link (<u>http://localhost:8080/crudapp/home.seam</u>).

Click on the *Employees List* link and observe that data from *employee* database is displayed.

|                                                                                                    |                                                                                                    |                                                                                       |                                                                                            | rudapp - Mozilla Firefox                                                                                                    |                                                                                                    |                                                                    |                                                                                                    |                                                                                                    |
|----------------------------------------------------------------------------------------------------|----------------------------------------------------------------------------------------------------|---------------------------------------------------------------------------------------|--------------------------------------------------------------------------------------------|----------------------------------------------------------------------------------------------------|----------------------------------------------------------------------------------------------------|--------------------------------------------------------------------|----------------------------------------------------------------------------------------------------|----------------------------------------------------------------------------------------------------|
| a <u>E</u> dit <u>V</u> iew Hi <u>s</u> to                                                                                                    | ry <u>B</u> ookm                                                                                                    | arks <u>T</u> oo                                                                      | ls <u>H</u> elp                                                                            |                                                                                                    |                                                                                                    |                                                                    |                                                                                                    |                                                                                                    |
| 🕒 🗸 🔗 🖸                                                                                                    | ) 🌰 🛛                                                                                                    | http://lo                                                                             | calhost:80                                                                                 | 80/crudapp/EmployeesList.sea                                                                                                    | m;jsessioni                                                                                                    | d=2317 🔬                                                           |                                                                                                    | e                                                                                                    |
|                                                                                                    |                                                                                                    |                                                                                       |                                                                                            |                                                                                                    |                                                                                                    |                                                                    |                                                                                                    |                                                                                                    |
| Most Visited 🗸 📁                                                                                                    | Smart Book                                                                                                    | rmarks 🗸                                                                              | n Getting                                                                                  | g Started 🛛 🔝 Latest Headlines                                                                                                    | ~                                                                                                    |                                                                    |                                                                                                    |                                                                                                    |
| udapp: <u>Home Cus</u>                                                                                                    | tomers List                                                                                                    | Employee                                                                              | es List Pa                                                                                 | yments List Orders List                                                                                                    |                                                                                                    |                                                                    |                                                                                                    |                                                                                                    |
|                                                                                                    |                                                                                                    |                                                                                       |                                                                                            |                                                                                                    |                                                                                                    |                                                                    |                                                                                                    |                                                                                                    |
| Employees search pa                                                                                                    | rameters                                                                                                    |                                                                                       |                                                                                            |                                                                                                    |                                                                                                    |                                                                    |                                                                                                    |                                                                                                    |
|                                                                                                    |                                                                                                    |                                                                                       | _                                                                                          |                                                                                                    |                                                                                                    |                                                                    |                                                                                                    |                                                                                                    |
| lastname                                                                                                    |                                                                                                    |                                                                                       |                                                                                            |                                                                                                    |                                                                                                    |                                                                    |                                                                                                    |                                                                                                    |
| firstname                                                                                                    |                                                                                                    |                                                                                       |                                                                                            |                                                                                                    |                                                                                                    |                                                                    |                                                                                                    |                                                                                                    |
| extension                                                                                                    |                                                                                                    |                                                                                       |                                                                                            |                                                                                                    |                                                                                                    |                                                                    |                                                                                                    |                                                                                                    |
| email                                                                                                    |                                                                                                    |                                                                                       |                                                                                            |                                                                                                    |                                                                                                    |                                                                    |                                                                                                    |                                                                                                    |
| officecode                                                                                                    |                                                                                                    |                                                                                       |                                                                                            |                                                                                                    |                                                                                                    |                                                                    |                                                                                                    |                                                                                                    |
| oneccouc                                                                                                    |                                                                                                    |                                                                                       |                                                                                            |                                                                                                    |                                                                                                    |                                                                    |                                                                                                    |                                                                                                    |
| jobtitle                                                                                                    |                                                                                                    |                                                                                       |                                                                                            |                                                                                                    |                                                                                                    |                                                                    |                                                                                                    |                                                                                                    |
|                                                                                                    |                                                                                                    |                                                                                       |                                                                                            |                                                                                                    |                                                                                                    |                                                                    |                                                                                                    |                                                                                                    |
| Search                                                                                                    |                                                                                                    |                                                                                       |                                                                                            |                                                                                                    |                                                                                                    |                                                                    |                                                                                                    |                                                                                                    |
| Search                                                                                                    | suits                                                                                                    |                                                                                       |                                                                                            |                                                                                                    |                                                                                                    |                                                                    |                                                                                                    |                                                                                                    |
| Search<br>Employees search res                                                                                                    | sults                                                                                                    |                                                                                       |                                                                                            |                                                                                                    |                                                                                                    |                                                                    | I                                                                                                    |                                                                                                    |
| Search<br>Employees search res<br>employeenumber                                                                                                    | sults<br>lastname                                                                                                    | firstname                                                                             | extension                                                                                  | email                                                                                                    | officecode                                                                                                    | reportsto                                                          | jobtitle                                                                                                    | ac                                                                                                    |
| Search<br>Employees search res<br>employeenumber<br>1002                                                                                                    | sults<br>lastname<br>Murphy                                                                                                    | <u>firstname</u><br>Diane                                                             | extension<br>x5800                                                                         | email<br>dmurphy@classicmodelcars.com                                                                                                    | officecode                                                                                                    | reports to                                                         | jobtitle<br>President                                                                                                    | act<br>Sel                                                                                                    |
| Search<br>Employees search res<br>employeenumber<br>1002<br>1056                                                                                                    | sults<br>lastname<br>Murphy<br>Patterson                                                                                                    | <u>firstname</u><br>Diane<br>Mary                                                     | extension<br>x5800<br>x4611                                                                | email<br>dmurphy@classicmodelcars.com<br>mpatterso@classicmodelcars.com                                                                                                    | officecode<br>1<br>1                                                                                                    | reportsto                                                          | jobtitle<br>President<br>VP Sales                                                                                                    | ac<br>Sel                                                                                                    |
| Search<br>Employees search res<br>employeenumber<br>1002<br>1056<br>1076                                                                                                    | Sults<br>Lastname<br>Murphy<br>Patterson<br>Firrelli                                                                                                    | firstname<br>Diane<br>Mary<br>Jeff                                                    | extension<br>x5800<br>x4611<br>x9273                                                       | email<br>dmurphy@classicmodelcars.com<br>mpatterso@classicmodelcars.com<br>jfirrelli@classicmodelcars.com                                                                                                    | officecode<br>1<br>1<br>1                                                                                                    | reports to<br>1002<br>1002                                         | jobtitle<br>President<br>VP Sales<br>VP Marketing                                                                                                 | act<br>Sel<br>Sel                                                                                                    |
| Search<br>Employees search res<br>employeenumber<br>1002<br>1056<br>1076<br>1088                                                                                                    | Ites International International Internation | firstname<br>Diane<br>Mary<br>Jeff<br>Wiliam                                          | extension<br>x5800<br>x4611<br>x9273<br>x4871                                              | email<br>dmurphy@classicmodelcars.com<br>mpatterso@classicmodelcars.com<br>jfirrelli@classicmodelcars.com<br>wpatterson@classicmodelcars.com                                                                                               | officecode<br>1<br>1<br>1<br>6                                                                                                    | reports to<br>1002<br>1002<br>1056                                 | jobtitle<br>President<br>VP Sales<br>VP Marketing<br>Sales Manager (APAC)                                                                         | Ac           Sel           Sel           Sel           Sel                                                                                                    |
| Search<br>Employees search res<br>employeenumber<br>1002<br>1056<br>1076<br>1088<br>1102                                                                                                | Iastname<br>Murphy<br>Patterson<br>Firrelli<br>Patterson<br>Bondur                                                                                                    | firstname<br>Diane<br>Mary<br>Jeff<br>Wiliam<br>Gerard                                | extension<br>x5800<br>x4611<br>x9273<br>x4871<br>x5408                                     | email<br>dmurphy@classicmodelcars.com<br>mpatterso@classicmodelcars.com<br>jfirreli@classicmodelcars.com<br>wpatterson@classicmodelcars.com<br>gbondur@classicmodelcars.com                                                                | officecode<br>1<br>1<br>1<br>6<br>4                                                                                                    | reports to<br>1002<br>1002<br>1056<br>1056                         | jobtitle<br>President<br>VP Sales<br>VP Marketing<br>Sales Manager (APAC)<br>Sale Manager (EMEA)                                                  | ac           Sel           Sel           Sel           Sel           Sel                                                                                                    |
| Search           Employees search rest           employeenumber           1002           1056           1076           1088           1102           1143                               | Murphy<br>Patterson<br>Firrelli<br>Patterson<br>Bondur<br>Bow                                                                                                    | firstname<br>Diane<br>Mary<br>Jeff<br>William<br>Gerard<br>Anthony                    | extension<br>x5800<br>x4611<br>x9273<br>x4871<br>x5408<br>x5428                            | email<br>dmurphy@classicmodelcars.com<br>mpatterso@classicmodelcars.com<br>jfirreli@classicmodelcars.com<br>wpatterson@classicmodelcars.com<br>gbondur@classicmodelcars.com<br>abow@classicmodelcars.com                                   | officecode           1           1           6           4           1                                                                                                    | reports to<br>1002<br>10056<br>1056<br>1056                        | jobtitle<br>President<br>VP Sales<br>VP Marketing<br>Sales Manager (APAC)<br>Sale Manager (EMEA)<br>Sales Manager (NA)                            | Sel<br>Sel<br>Sel<br>Sel<br>Sel<br>Sel                                                                                                    |
| Search           Employees search rest           employeenumber           1002           1056           1076           1088           1102           1143           1165                | Item test test test test test test test t                                                                                                    | firstname<br>Diane<br>Mary<br>Jeff<br>William<br>Gerard<br>Anthony<br>Leslie          | extension<br>x5800<br>x4611<br>x9273<br>x4871<br>x5408<br>x5428<br>x3291                   | email<br>dmurphy@classicmodelcars.com<br>mpatterso@classicmodelcars.com<br>jfirreli@classicmodelcars.com<br>wpatterson@classicmodelcars.com<br>gbondur@classicmodelcars.com<br>abow@classicmodelcars.com<br>ljennings@classicmodelcars.com | officecode           1           1           6           4           1           1                                                                                                    | reports to<br>1002<br>1002<br>1056<br>1056<br>1056<br>1143         | jobtitle<br>President<br>VP Sales<br>VP Marketing<br>Sales Manager (APAC)<br>Sale Manager (EMEA)<br>Sales Manager (NA)<br>Sales Rep               | ac           Sel           Sel           Sel           Sel           Sel           Sel           Sel           Sel           Sel                                                                                                   |
| Search           Employees search rest           employeenumber           1002           1056           1076           1088           1102           1143           1165           1166 | Iastname       Iastname       Murphy       Patterson       Firrelli       Patterson       Bondur       Bow       Jennings       Thompson                                                                                                    | firstname<br>Diane<br>Mary<br>Jeff<br>Wiliam<br>Gerard<br>Anthony<br>Leslie<br>Leslie | extension<br>x5800<br>x4611<br>x9273<br>x4871<br>x5408<br>x5428<br>x5428<br>x3291<br>x4065 | email<br>dmurphy@classicmodelcars.com<br>mpatterso@classicmodelcars.com<br>jfirreli@classicmodelcars.com<br>wpatterson@classicmodelcars.com<br>gbondur@classicmodelcars.com<br>abow@classicmodelcars.com<br>ljennings@classicmodelcars.com | officecode           1           1           1           6           4           1           1           1           1           1           1           1           1           1           1           1           1           1           1 | reports to<br>1002<br>1002<br>1056<br>1056<br>1056<br>1143<br>1143 | jobtitle<br>President<br>VP Sales<br>VP Marketing<br>Sales Manager (APAC)<br>Sales Manager (EMEA)<br>Sales Manager (NA)<br>Sales Rep<br>Sales Rep | ac           Sel           Sel           Sel           Sel           Sel           Sel           Sel           Sel           Sel           Sel           Sel           Sel           Sel           Sel           Sel           Sel |

#### Figure 11.4. Employees List

Use Employees search parameters fields to filter the selected list.

Press Select opposite one of employees.

| erudapp - Mozilla Firefox                                                                            |                   |
|----------------------------------------------------------------------------------------------------|-------------------|
| <u>F</u> ile <u>E</u> dit <u>V</u> iew Hi <u>s</u> tory <u>B</u> ookmarks <u>T</u> ools <u>H</u> elp |                   |
| < 🕨 🗸 😵 🚳 🛴 http://localhost:8080/crudapp/Employees.seam?employeesEmploye 🏠 🗸                        | <b>G</b> ← Google |
| 📷 Most Visited 🛩 📁 Smart Bookmarks 🛩 🌘 Getting Started 🔝 Latest Headlines 🛩                          |                   |
| crudapp: Home Customers List Employees List Payments List Orders List                                |                   |
|                                                                                                    |                   |
| Employees                                                                                            |                   |
| employeenumber 1002                                                                                  |                   |
| lastname Murphy                                                                                      |                   |
| firstname Diane                                                                                      |                   |
| extension ×5800                                                                                      |                   |
| email dmurphy@classicmodelcars.com                                                                   |                   |
| officecode 1                                                                                         |                   |
| reportsto                                                                                            |                   |
| jobtitle President                                                                                   |                   |
| Edit Done                                                                                            |                   |
| customerses                                                                                          |                   |
| There are no customerses associated with this employees.                                             |                   |
| Add customers                                                                                        |                   |
|                                                                                                    |                   |
| Powered by <u>Seam</u> . Generated by seam-gen.                                                      |                   |
| Done                                                                                                 |                   |

# Figure 11.5. Employee details

Press Edit to edit employee fields.

Enter Login and Password to login. (Use "crudapp-user"/"secret" for example)

|                                                          |                                                                                                    |                                       |          |            |         | rudap          | p - Mozilla Fir | efox             |                   |        |    | X                     |
|----------------------------------------------------------|----------------------------------------------------------------------------------------------------|---------------------------------------|----------|------------|---------|----------------|-----------------|------------------|-------------------|--------|----|-----------------------|
| Eile                                                     | Edit                                                                                                    | ⊻iew                                  | History  | Book       | marks ] | iools <u>F</u> | jelp            |                  |                   |        |    | $\frac{a^2 a}{b_1 a}$ |
|                                                          | $\triangleright$                                                                                                    | ~ 🔏                                   |          | <b>@</b> [ | 🕻 http: | //localho      | ost:8080/crudap | p/logi           | in.seam?cid=: ☆ 🗸 | Google |    | 9                     |
|                                                          | lost V                                                                                                    | sited 🗸                               | 🎾 Sm     | art Bo     | okmarks | ~ 🏚            | Getting Started | <mark>M</mark> L | atest Headlines 🗸 |        |    |                       |
| cru                                                      | dapp:                                                                                                    | Home                                  | Custon   | ners Lis   | t Emplo | yees Lis       | t Payments List | 0                | rders List        |        | Lo | gin                   |
| •                                                        | Pleas<br>Login<br>Pleas<br>Use                                                                                                    | e log in fil<br>e login here<br>rname | rst<br>e | crudap     | p-user  |                |                 |                  |                   |        |    |                       |
|                                                          | Password       Image: Comparison of the second second |                                       |          |            |         |                |                 |                  |                   |        |    |                       |
| Login<br>Powered by <u>Seam</u> , Generated by seam-gen. |                                                                                                    |                                       |          |            |         |                |                 |                  |                   |        |    |                       |
| Dor                                                      | ne                                                                                                    |                                       |          |            |         |                |                 |                  |                   |        | 4  | and a                 |

Figure 11.6. Login page

| Elle Edit View History Bookmarks Tools Help                                                                                                    | <b>)</b>                            | crudapp - Mozilla Firefox                                                |                                      |
|----------------------------------------------------------------------------------------------------|-------------------------------------|--------------------------------------------------------------------------|--------------------------------------|
| Nost Visited V Smart Bookmarks V Getting Started Latest Headlines V          Crudapp:       Http://localhost:8080/crudapp/EmployeesEdit.seam?emp V V Google         Welcome, crudapp-user       Customerse List Employees List Payments List Orders List       Welcome, crudapp-user       Logout         • Welcome, crudapp-user       Image: Hone Customerse List Employees List Payments List Orders List       Welcome, crudapp-user       Logout         • Welcome, crudapp-user       Image: Hone Customerse List Employees List Payments List Orders List       Welcome, crudapp-user       Logout         • Welcome, crudapp-user       Image: Hone Customerse List Employees List Payments List Orders List       Welcome, crudapp-user       Logout         • Welcome, crudapp-user       Image: Image: Im | <u>E</u> ile <u>E</u> dit ⊻iew H    | Hi <u>s</u> tory <u>B</u> ookmarks <u>T</u> ools <u>H</u> elp            | 2 <sup>1</sup> 2<br>2 <sub>1</sub> 2 |
| Most Visited                                                                                                    | a 🕨 🗸 🖉                             | 🙁 🍖 🛴 http://localhost:8080/crudapp/EmployeesEdit.seam?emp 🖄 🗸 🕼         | ioogle 🔍                             |
| crudapp:       Home       Customers List       Employees List       Payments List       Orders List       Welcome, crudapp-user!       Logout         •       Welcome, crudapp-user                                                                                                    | Most Visited 🗸                      | Smart Bookmarks Y Begetting Started Statest Headlines Y                  |                                      |
| • Welcome, crudapp-user   Edit Employeenumber * 1002   lastname * Murphy   firstname * Murphy   firstname * Mary   extension * v5900   email * dmurphy@classicmodelcars.com   officecode * 1   reportsto                                                                                                    | crudapp: <u>Home</u>                | Customers List Employees List Payments List Orders List Welcome, crudapp | -user! Logout 🔼                      |
| Welcome, trudapp-user   Edit Employees   employeenumber*   1002   lastname*   Murphy   firstname*   Mary   extension*   x5800   email*   dmurphy@classicmodelcars.com   officecode*   1   reportsto   jobside*   President   *required fields   There are no customerses associated with this employees.   Add customerse                                                                                                    |                                     |                                                                          |                                      |
| Edit Employees   employeenumber*   1002   lastname*   Murphy   firstname*   Mary   extension*   x5800   email*   drnurphy@classicmodelcars.com   officecode*   1   reports to   jobtide*   President   * required fields   There are no customerses associated with this employees.   Add customerse                                                                                                    | <ul> <li>Welcome, cruda;</li> </ul> | pp-user                                                                  |                                      |
| employeenumber* 1002<br>lastname* Murphy<br>firstname* Mary<br>extension* x5800<br>email*<br>dmurphy@classicmodekars.com<br>officecode* 1<br>reportSt0<br>jobtide* President<br>* required fields<br>Save Delete Done<br>Customerses<br>There are no customerses associated with this employees.<br>Add customerses                                                                                                    | Edit Employees                      |                                                                          |                                      |
| employeenumber 1002<br>Iastname Murphy<br>firstname Mary<br>extension States<br>email dmurphy@classicmodelcars.com<br>officecode 1<br>reportsto<br>jobtide President<br>* required fields<br>Save Delete Done<br>customerses<br>There are no customerses associated with this employees.<br>Add customerse                                                                                                    |                                     |                                                                          |                                      |
| Iastname* Murphy   firstname* Mary   extension* x5800   email* dmurphy@classicmodekcars.com   officecode* 1   reportsto                                                                                                    | employeenum                         | ber 1002                                                                 |                                      |
| firstname* Mary   extension* x5800   email* dmurphy@classicmodelcars.com   officecode* 1   reportsto                                                                                                    | lastname *                          | Murphy                                                                   |                                      |
| extension* x5800<br>email*<br>dmurphy@classicmodelcars.com<br>officecode* 1<br>reportsto<br>jobtitle* President<br>* required fields<br>Save Delete Done<br>customerses<br>There are no customerses associated with this employees.<br>Add customerse                                                                                                    | firstname *                         | Mary                                                                     |                                      |
| email*  dmurphy@classicmodelcars.com  officecode*  reportsto  jobtitle* President  required fields  Save Delete Done  Customerses  There are no customerses associated with this employees.  Add customers                                                                                                    | extension*                          | ×5800                                                                    |                                      |
| dmurphy@classicmodelcars.com   officecode *   1   reports to   job title *   President   'required fields     Save   Delete   Done   customerses   There are no customerses associated with this employees.   Add customers                                                                                                    | email*                              |                                                                          | _                                    |
| officecode*  reportsto jobtitle* President 'required fields  Save Delete Done  customerses There are no customerses associated with this employees. Add customers                                                                                                    | dmurphy@class                       | icmodelcars.com                                                          |                                      |
| reports to   job title *   President   * required fields     Save   Delete   Done   customerses   There are no customerses associated with this employees.   Add customers                                                                                                    | officecode*                         | 1                                                                        |                                      |
| jobtite * President * required fields Save Delete Done customerses There are no customerses associated with this employees. Add customers                                                                                                    | reports to                          |                                                                          |                                      |
| * required fields          Save       Delete       Done         customerses       There are no customerses associated with this employees.         Add customers       Add customers                                                                                                    | jobtitle *                          | President                                                                |                                      |
| Save Delete Done Customerses There are no customerses associated with this employees. Add customers                                                                                                    | * required fields                   |                                                                          |                                      |
| customerses         There are no customerses associated with this employees.         Add customers                                                                                                    | Save Delet                          | e Done                                                                   |                                      |
| There are no customerses associated with this employees. Add customers                                                                                                    | customerses                         |                                                                          |                                      |
| Add customers                                                                                                    | There are no cust                   | omerses associated with this employees.                                  |                                      |
| Dens 44                                                                                                    | Add customers                       |                                                                          |                                      |
| Dana                                                                                                    |                                     |                                                                          |                                      |
| Done                                                                                                    | Done                                |                                                                          |                                      |

#### Figure 11.7. Edit Employee

Fill in *firstname* and press Save.

Database will be updated.

# Using TestNG project

With the help this chapter you will get to know with TestNG.

# 12.1. What is TestNG?

TestNG ("Testing, the Next Generation") is a Java unit testing framework that aims to overcome many limitations of JUnit. TestNG introduces some new functionalities that make it more powerful and easier to use, such as:

- JDK 5 Annotations (JDK 1.4 is also supported with JavaDoc annotations)
- Flexible test configuration
- Support for data-driven testing (with @DataProvider)
- Support for parameters
- · Allows distribution of tests on slave machines
- Powerful execution model (no more TestSuite)
- Supported by a variety of tools and plug-ins (Eclipse, IDEA, Maven, etc...)
- Embeds BeanShell for further flexibility
- · Default JDK functions for runtime and logging (no dependencies)
- Dependent methods for application server testing

More information can be found on home page: <u>www.testng.org</u> [http://testng.org]

# 12.2. Other relevant resources on the topic

<u>Next-Generation Testing with TestNG (An Interview with Cedric Beust)</u> [http://www.artima.com/ lejava/articles/testng.html]

<u>TestNG: The next generation of unit testing</u> [http://www.javaworld.com/javaworld/jw-04-2005/jw-0404-testng.html]

<u>Test Categorization Techniques with Test/NG</u> [http://dev2dev.bea.com/pub/a/2006/09/testng-categorization.html]

<u>TestNG makes Java unit testing a breeze</u> [http://www-128.ibm.com/developerworks/java/library/ j-testng/]

<u>In pursuit of code quality: JUnit 4 vs. TestNG</u> [http://www-128.ibm.com/developerworks/java/ library/j-cq08296/index.html]

# 12.3. How to use the generated Seam-test project to run Seam tests?

- Create a new Seam Web Project with EAR deployment using the New Seam Project wizard.
- After a project is created you will have the generated Seam-test project that is setup to run TestNG directly against the proper libraries and server runtime libraries.

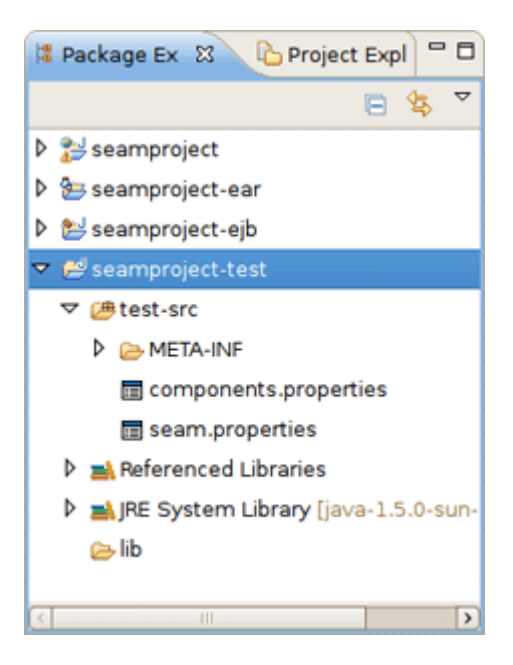

Figure 12.1. Seam-test Project

• Add Seam Action to your project via File > New > Seam Action.

# How to use the generated Seam-test project to

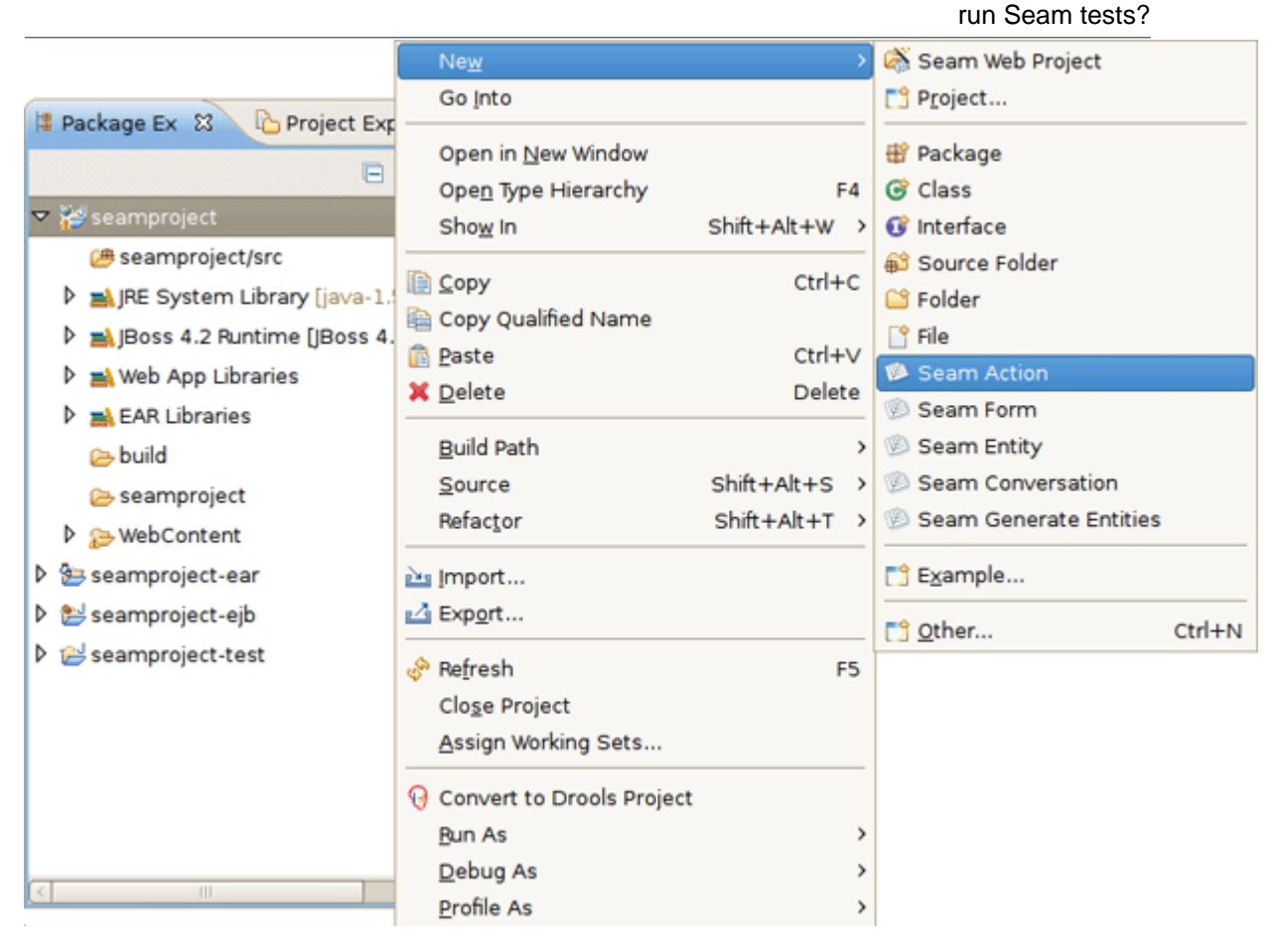

Figure 12.2. Seam Action Creation

• Fill out the wizard fields. New Seam Action wizard will create resources and place them in the appropriate folders dependent on EAR project structure.

| 6                                       | New Seam Action X                     |
|-----------------------------------------|---------------------------------------|
| Seam Action<br>Create a new Seam action |                                       |
| Seam Project:                           | seamproject Browse Settings           |
| Seam component name:                    | Action                                |
| Local interface:                        | ActionLocal                           |
| Bean name:                              | ActionBean                            |
| Method name:                            | actionMethod                          |
| Page name:                              | actionPage                            |
| Package name:                           | org.domain.seamproject.session Browse |
|                                         |                                       |
| ٢                                       | <u>Einish</u> Cancel                  |

Figure 12.3. New Seam Action Wizard

• When Action is created you will see actionPage.xhtml in Package Explorer view. ActionBean.java will be automatically opened in Java Editor.

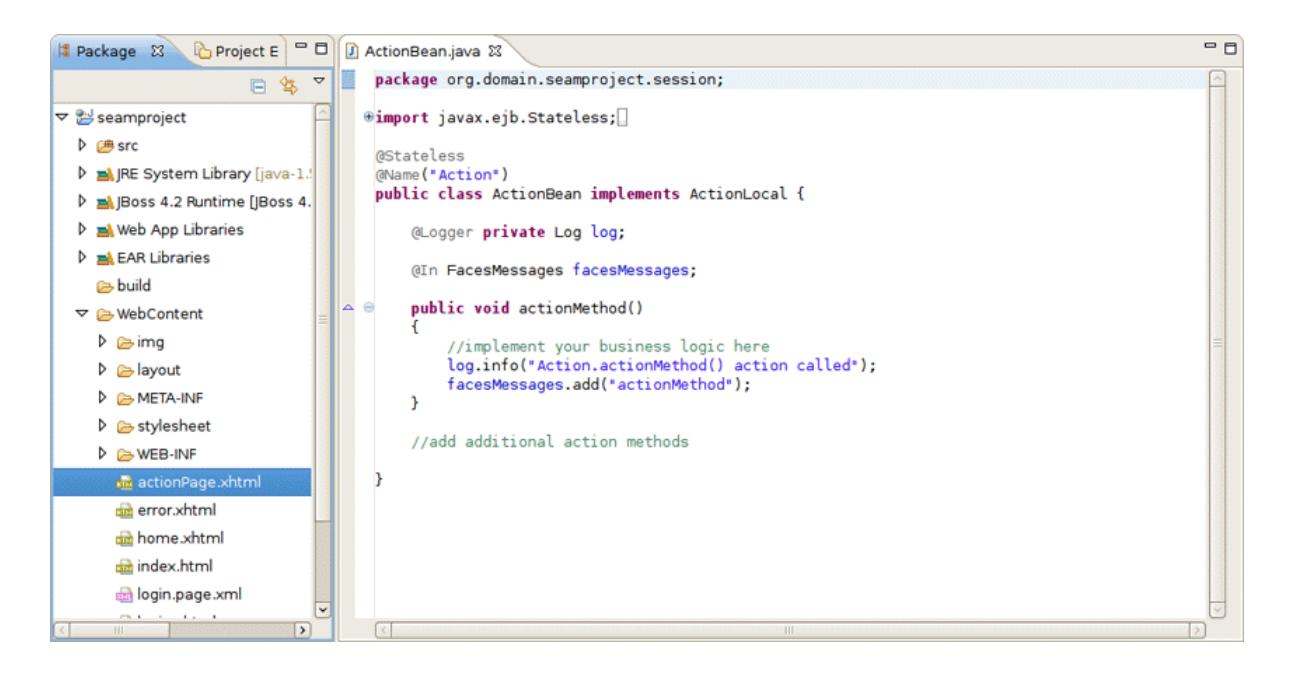

Figure 12.4. Created Action

How to use the generated Seam-test project to

run Seam tests?

 Select ActionLocalTest.xml in Seam-test project and run the test with right click Run As > TestNG Suite.

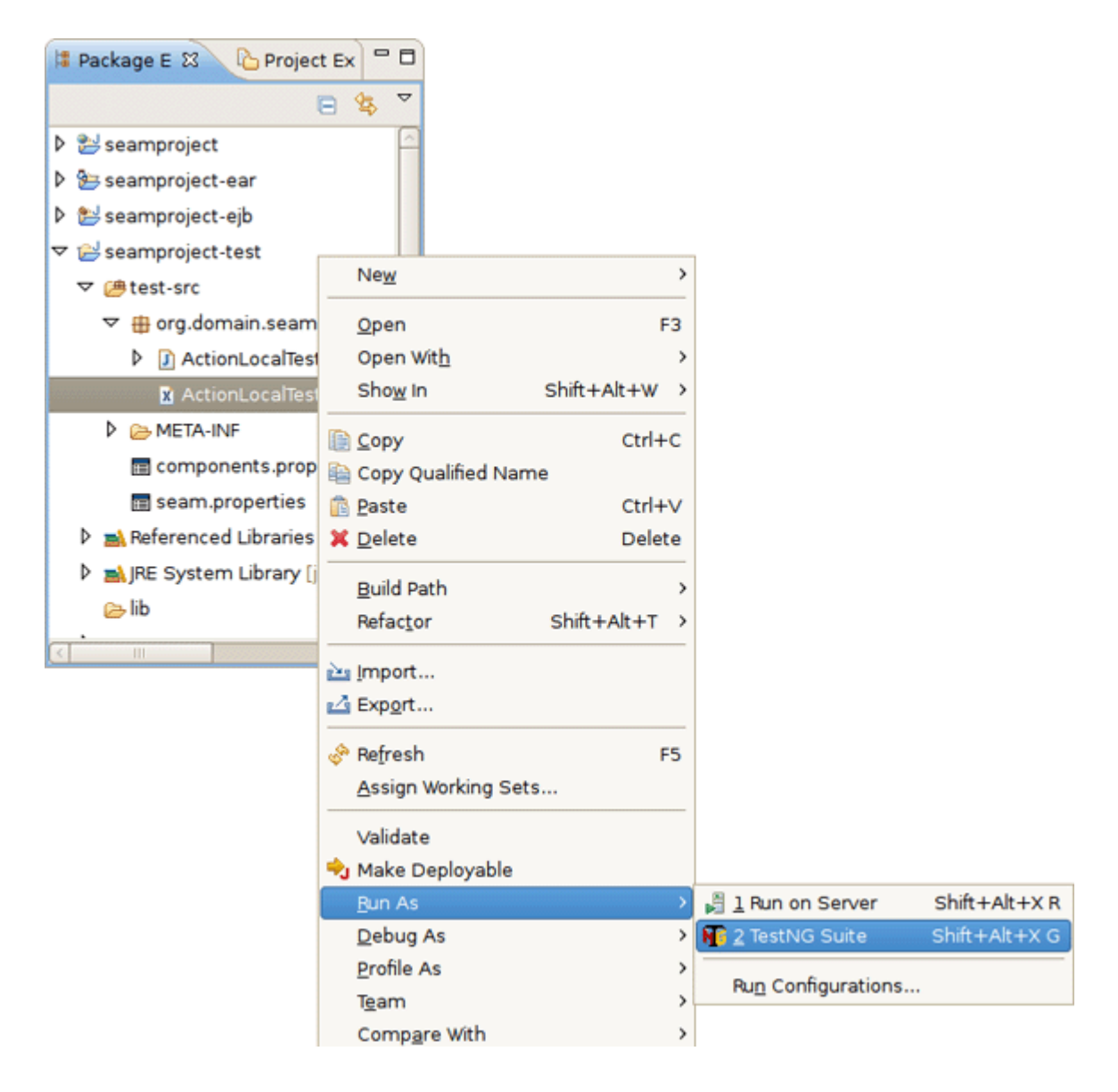

Figure 12.5. Running TestNG

The test process will start and its output will be written in Console View.

| 🖹 Problems 🕢 Tasks 🛞 Seam Components 😳 JBoss Server View 🚜 Servers 😰 TestNG 🕒 Console 🛛 🧮                                                                                                    | , D |  |  |  |  |
|----------------------------------------------------------------------------------------------------|-----|--|--|--|--|
| <terminated> test-src.org.domain.seamProject.test.ActionLocalTest.xml [TestNG] /usr/java/jdk: 🝵 🗶 🎇 🕞 🖉 🖆 💷 🕫</terminated>                                                                                                    | 3-  |  |  |  |  |
| 01:14:42,614 INF0 [Lifecycle] starting up: org.jboss.seam.ui.graphicImage.dynamicImageResource<br>01:14:42,615 INF0 [Lifecycle] starting up: org.jboss.seam.dbug.hotDeployFilter<br>01:14:42,616 INF0 [Lifecycle] starting up: org.jboss.seam.servlet.multipartFilter<br>01:14:42,617 INF0 [Lifecycle] starting up: org.jboss.seam.ui.resource.webResource<br>01:14:42,618 INF0 [Lifecycle] starting up: org.jboss.seam.servlet.redirectFilter<br>01:14:42,618 INF0 [Lifecycle] starting up: org.jboss.seam.servlet.redirectFilter<br>01:14:42,620 INF0 [Initialization] done initializing Seam<br>01:14:43,032 INF0 [ActionBean] Action.actionMethod() action called<br>01:14:43,058 INF0 [Ejb] stopping the embedded EJB container<br>PASSED: test | •   |  |  |  |  |
| ActionLocal Tests                                                                                                    |     |  |  |  |  |
| Total tests run: 1, Failures: 0, Skips: 0<br>====================================                                                                                                    | =   |  |  |  |  |
|                                                                                                    | Ŀ   |  |  |  |  |

Figure 12.6. Test is Finished

• After running TestNG you will have the test results in *test-output* folder in Seam-test project (press F5 to refresh the Package Explorer view). Open index.html file with Web Browser or simply use the TestNG view.

The below view shows a successful run of the test.

| 🔕 Tasks 🛞 Seam Components 😲 JBoss Server View 🙀 TestNG 🕱 | 📮 Console    |             | ት 🗘 🧏 🦉    | ~ - 8 |
|----------------------------------------------------------|--------------|-------------|------------|-------|
| Tests: 1/1 Methods: 1/1 (15317 ms) 🛛 Pass                | ed:1         | 🛛 Failed: 0 | Skipped: 0 |       |
| 📲 All Tests 🖬 Failed Tests                               | = Failure Ex | xception    |            | 68    |
| 🗢 💏 ActionLocal Tests ( 1/0/0/0 )                        |              |             |            |       |
| ▽ 🛃 ActionLocal Test ( 1/0/0/0 )                         |              |             |            |       |
| arg.domain.seamProject.test.ActionLocalTest.test         |              |             |            |       |
|                                                          |              |             |            |       |
|                                                          |              |             |            |       |
|                                                          |              |             |            |       |
|                                                          |              |             |            |       |
|                                                          |              |             |            |       |
|                                                          |              |             |            |       |

#### Figure 12.7. Viewing the Test Results

You can see the test results in Web Browser.

How to use the generated Seam-test project to

run Seam tests?

| 👌 Test results - Mozilla Firefox 📃 🗆 🗙                                                                                                    |        |        |         |                                       |  |
|----------------------------------------------------------------------------------------------------|--------|--------|---------|---------------------------------------|--|
| Ele Edit View Higtory Bookmarks Tools Help                                                                                                    |        |        |         |                                       |  |
| Image: Second second second |        |        |         |                                       |  |
| 🛅 Most Visited 🗸 📁 Smart Bookmarks 🗸 🌘 Getting Started 📓 Latest Headlines 🗸                                                                                                    |        |        |         |                                       |  |
| Test results                                                                                                    |        |        |         |                                       |  |
| Suite                                                                                                    | Passed | Failed | Skipped | testng.xml                            |  |
| Total                                                                                                    | 1      | 0      | 0       |                                       |  |
| ActionLocal Tests                                                                                                    | 1      | 0      | 0       | Link                                  |  |
|                                                                                                    |        |        |         |                                       |  |
|                                                                                                    |        |        |         |                                       |  |
| Done                                                                                                    |        |        |         | · · · · · · · · · · · · · · · · · · · |  |

#### Figure 12.8. Test Results in Browser

After clicking on *ActionLocal Tests* link you will see the Results for ActionLocal Tests.

| 😻 Results for ActionLocal Tests - Mozilla Firefox 📃 🗖                                                                                                    | ×                            |
|----------------------------------------------------------------------------------------------------|------------------------------|
| Eile Edit View Higtory Bookmarks Tools Help                                                                                                    | $\tilde{\gamma}_{i}^{i_{1}}$ |
| Interpretended in the second second s | 2                            |
| 📷 Most Visited 🛩 📁 Smart Bookmarks 🛩 🌘 Getting Started 🔊 Latest Headlines 🛩                                                                                                    |                              |
| Results for<br>ActionLocal Tests     Select a result on the left-hand pane.       1 test     1 class     1 method:<br>chronological<br>alphabetical<br>not run (0)       0<br>group<br>output     reporter<br>testng.xml       ActionLocal Test (1/0/0)     Results                                                                                                    |                              |
| Done *                                                                                                    |                              |

#### Figure 12.9. Test Information

Select a result on the left-hand pane and its details will be displayed on the right-hand one.

| V Results for A                                                     | ctionLocal Tests - Mozilla Firefox        |                   |                 |  |
|---------------------------------------------------------------------|-------------------------------------------|-------------------|-----------------|--|
| <u>Eile Edit View History B</u> ookmarks <u>T</u> ools <u>H</u> elp |                                           |                   |                 |  |
| < 🕨 🖌 🧟 🕲 🍘 间 file:///root/workspace                                | /seamproject-test/test-output/ActionLocal | Tests 🏫 🖌 🚺       | <b>∀</b> Google |  |
| 🛅 Most Visited 🛩 📁 Smart Bookmarks 🛩 🌘 Getting S                    | Started 🔝 Latest Headlines 🛩              |                   |                 |  |
| Results for<br>Action Local Tests                                   | ActionLocal Test                          |                   |                 |  |
| ActionLocul Tests                                                   | Tests passed/Failed/Skipped:              | 1/0/0             |                 |  |
| 1 test 1 class 1 method:                                            | Started on:                               | Tue Dec 02 1      | 5:40:31 EE      |  |
| chronological                                                       | Total time:                               | 18 seconds (      | 18077 ms)       |  |
| not run (0)                                                         | Included groups:                          |                   |                 |  |
| 0 group reporter output testng.xml                                  | Excluded groups:                          |                   |                 |  |
| ActionLocal Test (1/0/0) Results                                    | (Hover the method name to see the test c  | lass name)        |                 |  |
|                                                                     | PASSED TESTS                              |                   |                 |  |
|                                                                     | Test method                               | Time<br>(seconds) | Exception       |  |
|                                                                     | test_actionMethod                         | 0                 |                 |  |
|                                                                     |                                           |                   |                 |  |
| file:///root/workspace/seamproject-test/test-output/Action          | Local Tests/ActionLocal Test.html         |                   |                 |  |

#### Figure 12.10. ActionLocal Test Details

Thus with Seam tooling you can easily take advantage of TestNG framework. As you can see, it generates its own TestNG project as a separate module within which you can easily monitor the tests execution and their output.

In conclusion, the main goal of this document is to get you know with a full featureset that JBoss Tools provides to support Seam development. Thus if you have some questions, comments or suggestions on the topic, please fell free to ask in the <u>JBoss Tools Forum</u> [http://www.jboss.com/ index.html?module=bb&op=viewforum&f=201]. You can also influence on how you want to see JBoss Tools docs in future leaving your vote on our page <u>here</u> [http://wiki.jboss.org/wiki/ JBossToolsDocsFuture].

A set of movies on Seam tooling is available *here* [http://docs.jboss.org/tools/movies].